# **Benq** DC X600 Цифровая камера Руководство для пользователя

# Добро пожаловать

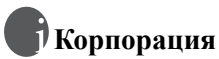

© Корпорация BenQ 2005. Все права защищены. Ни одна из частей этой публикации не может быть воспроизведена, передана, переписана, сохранена в информационно-поисковой системе или переведена на какой-либо язык или компьютерный язык, в любом виде или каким бы то нибыло образом, как то электронным, механическим, оптическим, химическим, рукописным или каким-либо другим, без первоначального письменного разрешения от компании.

# Отказ от ответственности

Корпорация BenQ снимает с себя ответственность и не несет гарантии, письменные или устные, относительно содержания данного документа и отдельно отказывается от какихлибо гарантий, от соблюдения товарного вида или от соответствия каким-либо конкретным намерениям. Более того, корпорация BenQ сохраняет за собой право править это руководство и время от времени менять содержание данного документа, без обязательства компании ставить в известность кого-либо о таких исправлениях и изменениях.

# 🗊 Берегите Вашу камеру

- Пользуйтесь камерой в следующем температурном интервале: от 0°С до 40°С.
- Не пользуйтесь камерой или не храните её при следующих условиях:
  - Под прямыми солнечными лучами
  - В высоких и загрязненных местах
  - Вблизи к кондиционеру воздуха, электронагревателю или к другим источникам тепла
  - В закрытой машине при прямом попадании солнечных лучей.
  - При неустойчивом расположении
- Если Ваша камера становится влажной, протрите её сухой трупкой как можно быстрее.
- Соль или морская вода могут вызвать серъезные повреждения камеры.
- Не пользуйтесь органическими растворами, такие как алкоголь и др., для чистки Вашей камеры.
- Если загрязнятся объектив или видеоискатель, то для чистки объектива используйте специальную щетку или мягкую тряпку. Не трогайте объектив Вашими пальцами.
- Во избежание удара электрическим током, не следует разбирать или чинить самому камеру.
- Вода может вызвать короткое замыкание, поэтому храните камеру в сухом месте.
- Не пользуйтесь камерой на открытом воздухе во время дождя или снега.
- Не пользуйтесь камерой в воде или возле её.
- Если посторонеее вещество или вода попадает в Вашу камеру, пожалуйста немедленно выключите её, отсоедините батареи. Удалите постороннее вещество или воду и отправьте камеру в центр поддержки.
- Переведите данные в компьютер как можно быстрее, чтобы избежать потерю Ваших изображений.

#### Удаление отработанного электрического и электронного оборудования пользователями в частных домах и квартирах в странах Евросоюза.

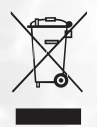

Этот символ на оборудовании или на упаковке показывает, что все это не может быть выброшено как бытовые отходы. Вы можете избавиться от Вашего отработанного оборудования, передав его по соответствующей схеме для переработки электрического и электронного оборудования. Относительно более подробной информации о переработке и утилизации данного оборудования просим обратиться в офис магазина в Вашем городе, где Вы приобрели данное оборудование, или в местную службу по уборке бытовых отходов. Переработка данных материалов поможет сохранить природные запасы и обеспечит условие, что эти материалы будут переработаны должным образом для защиты человеческого здоровья и защиты окружающей среды.

# Содержание

| 1. | Осн | овные сведения о камере DC X600                               | 1   |
|----|-----|---------------------------------------------------------------|-----|
|    | 1.1 | Проверка комплектности                                        | I   |
|    | 1.2 | Вид спереди                                                   | 1   |
|    | 1.3 | Вид сзади                                                     | 1   |
| 2. | Под | готовка камеры DC Х600 к эксплуатации                         | 2   |
|    | 2.1 | Установка и извлечение батареи                                | 2   |
|    |     | 2.1.1 Установка батареи                                       | 2   |
|    | 2.2 | 2.1.2 Извлечение батареи                                      | 2   |
|    | 2.2 | зарядка оатареи                                               | 3   |
|    | 2.3 | Установка и извлечение карты памяти SD                        | 3   |
|    | 2.4 | Установка даты и времени                                      | 4   |
| 3. | Исп | ользование камеры DC X600                                     | 5   |
|    | 3.1 | Включение и выключение камеры                                 | 5   |
|    | 3.2 | Использование меню выбора режимов                             | 5   |
|    |     | 3.2.1 Управление меню выбора режимов                          | 5   |
|    |     | 3.2.2 Перечень меню режимов                                   | 6   |
|    |     | 3.2.2.1 Меню режима фотосъемки                                | 6   |
|    |     | 3.2.2.2 Меню режима просмотра                                 | 8   |
|    | 3.3 | Смена режима                                                  | 8   |
|    |     | 3.3.1 Переключение режима фотосъемки и просмотра              | 9   |
|    | 3.4 | Режим фотосъемки                                              | 9   |
|    |     | 3.4.1 Информация на ЖК мониторе в режиме съемки               | 9   |
|    |     | 3.4.2 Использование автоспуска                                | 9   |
|    |     | 3.4.3 Непрерывная съемка (Режим непрерывной съемки)           | .10 |
|    |     | 3.4.4 Используйте трансфокатор для изменения масштаба объекта | .10 |
|    |     | 3.4.5 Настроика функции съемки                                | .11 |
|    |     | 3.4.5.2 Выбор режима фокусировки                              | 11  |
|    |     | 3.4.6 Настройка зеленой кнопки                                | 12  |
|    |     | 3 4 6 1 Назначение функции                                    | 12  |
|    |     | 3.4.7 Установка часто используемых функций (Назначение Fn)    | .12 |
|    |     | 3.4.8 Возврат настроек функций съемки по умолчанию            | .13 |
|    | 3.5 | Режим «Видео»                                                 | 13  |
|    |     | 3.5.1 Информация на ЖК мониторе в режиме видеосъемки          | .14 |
|    | 3.6 | Режим просмотра                                               | 14  |
|    |     | 3.6.1 Информация на ЖК мониторе в режиме просмотраа           | .14 |
|    |     | 3.6.2 Воспроизведение звука                                   | .15 |
|    |     | 3.6.3 Воспроизведение звукового комментария                   | .15 |
|    |     | 3.6.4 Просмотр изображений                                    | .16 |
|    |     | 3.6.4.1 Просмотр фотографий                                   | .16 |
|    |     | 3.6.5 Воспроизведение видеороликов                            | .17 |
|    |     | 3.6.6 Удаление файлов                                         | .17 |

|    | 3.6.6.1             | Удаление одного изображения, видеоролика или звукозаписи | 18       |
|----|---------------------|----------------------------------------------------------|----------|
|    | 3.6.6.2             | Удаление всех изображений, видеороликов или звукозаписей | 18       |
|    | 3.6.6.3             | Удаление только звуковых комментариев                    | 18       |
|    | 3.6.6.4             | Настройка функции быстрого удаления                      | 18       |
|    | 3.6.6.5             | Удаление выбранных файлов (в режиме просмотраа 9         |          |
|    |                     | изображений)                                             | 19       |
|    | 3.6.7 Прос          | смотр 9 миниатюрных изображений                          | 19       |
|    | 3.6.8 Слаї          | і́д-шоу                                                  | 20       |
|    | 3.6.9 Реда          | ктирование изображений                                   | 21       |
|    | 3.6.9.1             | Изменение разрешения и качества изображения              | 21       |
|    | 3.6.9.2             | Обрезка границ изображений                               | 21       |
|    | 3.6.9.3             | Копирование файлов                                       | 22       |
|    | 3.6.9.4             | Редактирование изображений с помощью цветовых фильтров . | 22       |
|    | 3.6.9.5             | Выбор цветового фильтра (восемь цветов)                  | 23       |
|    | 3.6.9.6             | Редактирование изображений с помощью фильтра яркости.    | 23       |
|    | 3.6.9.7             | Редактирование видеороликов                              | 24       |
|    | 3.6.9.8             | Запись звукового комментария                             | 24       |
|    | 3.6.9.9             | Защита изображений, видеороликов и звукозаписей от       |          |
|    |                     | удаления (Защитить)                                      | 24       |
|    | 3.6.9.10            | Настройка функции печати (DPOF)                          | 25       |
|    | 3.7 Списки меню.    |                                                          | 26       |
|    | 3.7.1 [Mei          | ню Съемка]                                               | 26       |
|    | 3.7.2 Мен           | ю [Установки]                                            | 28       |
| 4  | Функции, зявис      | яние от ПК                                               | 29       |
| •• | 4.1 Поставляемое    | с камерой программное обеспечение                        | . 29     |
|    | 4.2 Pewum PictBri   | dae                                                      | 29       |
|    | 4.2 T CKIM T ICIDIT |                                                          | 2)<br>29 |
|    | 4.2.1               | Пенать одного фотосшолка                                 | 20       |
|    | 4.2.1.1             | Печать всех изображений                                  | 30       |
|    | 4.2.1.2             | Печать в режиме DPOF                                     | 30       |
| -  | T.2.1.5             | печать в режиме от от                                    | 21       |
| э. | устранение неп      | оладок                                                   | 31       |
| 6. | Технические ха      | рактеристики                                             | 32       |
| 7. | Информация о р      | емонте                                                   | 32       |
|    |                     |                                                          |          |

# Основные сведения о камере DC X600

# 1.1 Проверка комплектности

Аккуратно распакуйте упаковку и убедитесь, что в комплект входят следующие предметы.

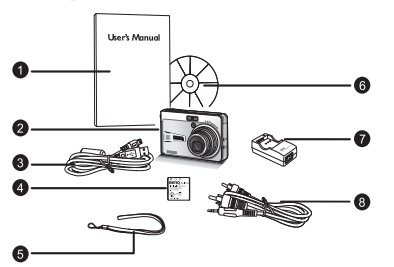

- 1. Руководство пользователя
- 2. Цифровая камера DC X600
- Кабель USB
- 4. Литий-ионная батарея DLI-102
- 5. Наручный ремешок
- Компакт-диск с программным обеспечением DC X600
- 7. Зарядное устройство DLC-03
- 8. Аудио-видеокабель

Если какой-либо из этих предметов отсутствует или поврежден, обратитесь к продавцу камеры. Сохраните упаковку на случай транспортировки камеры для ремонта.

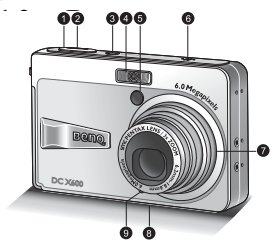

- 1. Спусковая кнопка затвора
- 2. Светодиодный индикатор питания
- 3. Кнопка питания
- 4. Встроенная фотовспышка
- 5. Светодиодный индикатор автоспуска
- 6. Динамик
- 7. Объектив и крышка объектива
- 8. Штативное гнездо
- 9. Микрофон

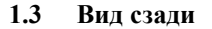

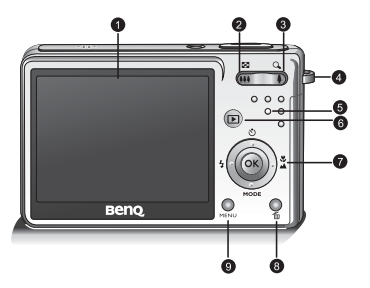

- 1. ЖК монитор
- 2. Кнопка уменьшения изображения
- 3. Кнопка увеличения изображения
- 4. Проушина для ремешка
- 5. Светодиодный индикатор состояния
- Кнопка просмотра
- 7. Кнопки навигации и ОК

🛞 : Вверх/Автоспуск

С с вправо/фокусировка Кнопка **МОДЕ**: Вниз/режимы

3 : Влево/вспышка

- 8. Кнопка удаления/зеленая кнопка
- Кнопка MENU

1

# ) Подготовка камеры DC X600 к эксплуатации

# 2.1 Установка и извлечение батареи

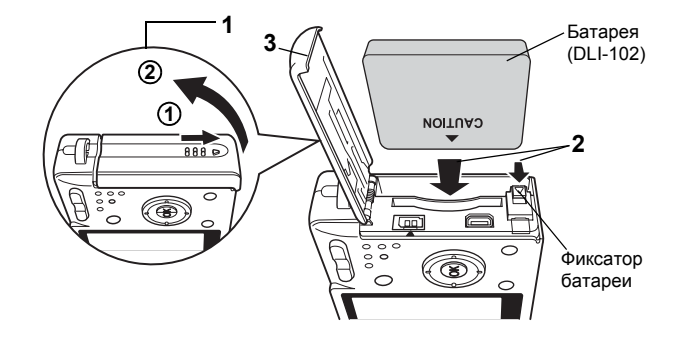

# 2.1.1 Установка батареи

- Откройте крышку отсека батареи и карты памяти SD. Сдвиньте крышку отсека батареи и карты памяти SD в направлении, указанном стрелкой ① и откройте крышку ②.
- Установите батарею так, чтобы символ ▲ был обращен к ЖК дисплею, нажимая боковой частью батареи на рычаг фиксатора батареи в направлении, обозначенном стрелкой.
- 3. Закройте крышку отсека батареи и карты памяти SD.

# 2.1.2 Извлечение батареи

- 1. Откройте крышку отсека батареи и карты памяти SD.
- При извлечении батареи нажмите пальцем на рычаг фиксатора батареи в том же направлении, что и при установке батареи.
- 3. Извлеките батарею.
- Вставьте батарею, соблюдая полярность. Несоблюдение полярности может привести к повреждению батареи.
  - Не извлекайте батарею при включенной камере.
  - Извлеките батарею, если камера не будет использоваться в течение длительного периода времени.
  - Если батарея длительное время была вне камеры, установки даты будут сброшены.

# 2.2 Зарядка батареи

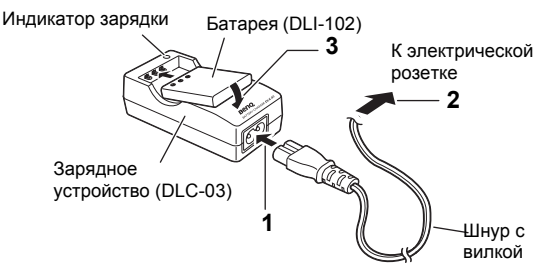

Перед первым использованием камеры или при появлении сообщения [Источник питания разряжен] необходимо произвести зарядку батареи с при помощи зарядного устройства DLC-03.

- 1. Подключите шнур с вилкой переменного тока к зарядному устройству.
- 2. Вставьте вилку шнура переменного тока в электрическую розетку.
- Поместите батарею в зарядное устройство. Во время зарядки батареи индикатор зарядки на зарядном устройстве загорается красным светом, а по окончанию зарядки цвет меняется на зеленый.
- 4. По окончании зарядки извлеките батарею из зарядного устройства.
- Рекомендуется использовать блок батарей BenQ DLI-102.
  - Батарея может нагреваться после зарядки или использования. Это нормально и не является неисправностью.
  - При эксплуатации камеры на холоде держите ее и батарею в тепле, например, под пальто или иным образом защищая от холода.

# 2.3 Установка и извлечение карты памяти SD

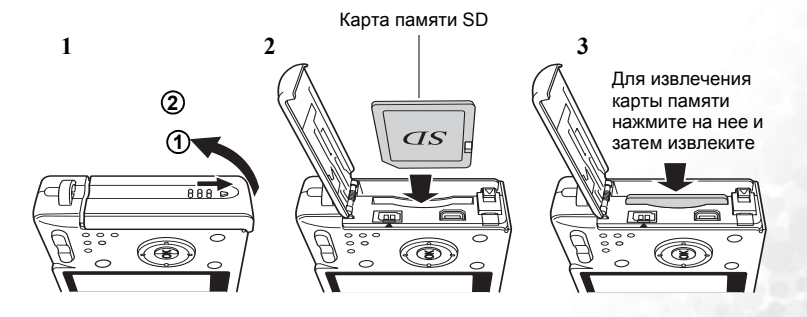

3

С данной камерой может применяться карта памяти SD. При наличии карты памяти SD запись отснятых калоов произволится на нее. при ее отсутствии – во встроенную память камеры.

- С При установке или извлечении карты памяти SD камера должна быть выключена.
  - Перед использованием новых карт памяти или карт, ранее использовавшихся с другой камерой, необходимо произвести форматирование.
  - 1. Откройте крышку отсека батареи и карты памяти SD. Сдвиньте крышку отсека батареи и карты памяти SD в направлении, указанном стрелкой ① и откройте крышку ②.
  - 2. Установите карту памяти SD наклейкой (стороной с символом ▲) к ЖК лисплею ло шелчка.
  - 3. Закройте крышку отсека батареи и карты памяти SD. Лля извлечения карты нажмите на нее в сторону обозначенную стрелкой и извлеките наружу.
- Количество сохраненных кадров зависит от емкости карты памяти SD, встроенной памяти. а также выбранного размера и качества фотографий.
  - Перед первым использованием карты памяти SD необходимо выполнить ее форматирование в данной камере.
  - Для предотвращения случайного удаления данных с карты памяти SD передвиньте переключатель защиты от записи (на боковой стороне карты памяти SD) в положение «LOCK» (заблокировать).

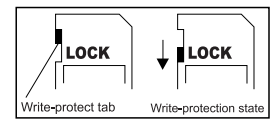

- Для сохранения, редактирования или удаления данных с карты памяти SD необходимо разблокировать карту.
- При форматировании встроенной памяти. не вставляйте в камеру карту памяти. Иначе вместо встроенной памяти будет отформатирована карта памяти.
- Форматирование является необратимым процессом, и впоследствии восстановление данных будет невозможно. Перед форматированием скопируйте данные на другой носитель.
- Карта памяти SD, которая плохо считывается или записывается, может отформатироваться неправильно.

#### 2.4 Установка даты и времени

Перед использованием камеры в первый раз установите дату и время.

# 🔹 Использование камеры DC X600

#### 31 Включение и выключение камеры

1 Нажмите выключатель питания Индикатор питания загорится зеленым цветом. Выдвинется объектив, и включится режим фотосъемки.

Фотографии можно снимать, нажимая спусковую кнопку затвора.

- Нажмите кнопку просмотра 🕨 для включения режима просмотра и просмотра изображения с выдвинутым объективом.
- Удерживайте кнопку просмотра
   в течение двух секунд для включения режима просмотра со сложенным объективом.
- Улерживайте кнопку просмотра 🕨 дольше четырех секунд для отображения фотоснимков, сохраненных во встроенной памяти, при установленной карте памяти SD
- При съемке изображения нажмите спусковую кнопку затвора наполовину. Рамка фокусировки на ЖК мониторе загорится зеленым цветом, и камера сфокусируется. После этого нажмите спусковую кнопку затвора до упора. Будет сделан фотоснимок.
  - 2. Повторно нажмите выключатель питания. Камера выключится.

#### 3.2 Использование меню выбора режимов

При нажатии кнопок навигации (▼) на ЖК мониторе отобразится меню режимов. Это меню позволяет редактировать изображение или изменять настройки камеры.

# 3.2.1 Управление меню выбора режимов

При выборе меню режимов отображаются указания.

- 1. Нажимайте кнопки навигации (▼). В режиме съемки отображается меню режима фотосъемки. В режиме просмотраа отображается меню режима просмотра.
- 2. При помощи кнопок навигации (▲ ▼ ◀ ▶) выберите элемент.
- 3. Нажмите кнопку ОК. Отобразится экран соответствующего режима.

# 3.2.2 Перечень меню режимов

#### Меню режима фотосъемки 3.2.2.1

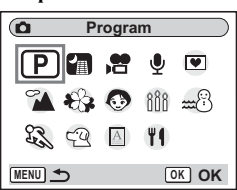

| Знач<br>ок | Элемент                    | Описание                                                                                                    |
|------------|----------------------------|----------------------------------------------------------------------------------------------------|
| Ρ          | Режим<br>«Программный<br>» | Камера автоматически устанавливает выдержку и значение диафрагмы при<br>фотосъемке. Также можно настроить другие функции. Дополнительную<br>информацию по установке функции см. в разделе 3.4.5 «Настройка функций<br>съемки» на стр. 11.                                                                                                    |
|            | Режим «Ночная<br>съемка»   | Позволяет снимать темные объекты, например, ночные пейзажи.<br>При съемке темных объектов увеличивается выдержка. Для<br>предотвращения смазывания снимков закрепите камеру на штативе<br>или другой поверхности.                                                                                                    |
| £          | Режим «Видео»              | Позволяет снимать видеоролики и записывать звук.                                                                                                    |
| Ģ          | Режим<br>«Аудиозапись»     | <ul> <li>Запись зидио, например, голоса. На ЖК мониторе отображается время записи, соответствующее оставшемуся свободному пространству на карте памяти SD.</li> <li>1. После выбора режима аудиозаписи нажмите спусковую кнопку затвора.</li> <li>2. Начнется запись. Во время записи горит индикатор доступа.</li> <li>3. Если спусковая кнопка затвора удерживается дольше 1 секунды, запись будет продолжаться до тех пор, пока кнопка не будет отжата.</li> <li>4. Нажмите спусковую кнопку затвора.</li> <li>5. Для выхода из режима «Аудиозапись» выключите камеру.</li> </ul>                                                                                                    |
|            | Режим «Фото в рамке»       | <ul> <li>Позволяет снимать изображения с декоративной рамкой. Функция «Фото в рамке» позволяет снимать изображения с декоративной рамкой. В камере предварительно сохранено три рамки.</li> <li>1. Нажимайте кнопки навигации (▼) в режиме съемки. Появится режим.</li> <li>2. При помощи кнопок навигации (▲ ▼ ▲ ▶) выберите (●) (Фото в рамке).</li> <li>3. Нажмите кнопку ОК Отобразится экран выбора рамки.</li> <li>4. При помощи кнопок навигации (▲ ▶) выберите (●) (Фото в рамке).</li> <li>3. Нажмите кнопку ОК Отобразится экран выбора рамки.</li> <li>4. При помощи кнопок навигации (▲ ▶) выберите рамку.</li> <li>5. Нажмите кнопку ОК Объект отобразится в выбранной рамке.</li> <li>6. Нажмите кнопку ОК Объект отобразится в выбранной рамке.</li> <li>7. Нажите спусковую кнопку затвора наполовину. Рамка фокусировки на ЖК мониторе загорится зеленым цветом, и камера сфокусируется.</li> <li>7. Нажите спусковую кнопку затвора до упора. Будет с делан фотоснимок.</li> <li>1. Значение разрешения не изменяется и равно 3М, и оно не может быть изменено на другой размер. Также, в режиме «Фото в рамке» недоступен параметр «Непрерывная съемка».</li> </ul> |

#### 6 Использование камеры DC X600

| Знач<br>ок | Э.     | темент                          | Описание                                                                                                    |
|------------|--------|---------------------------------|----------------------------------------------------------------------------------------------------|
| 2          | Режи   | Режим<br>«Пейзаж»               | Позволяет снимать пейзажи в естественных цветах.                                                                                                    |
| 8          | ім съе | Режим<br>«Цветы»                | Позволяет снимать яркие цветные изображения.                                                                                                    |
| 0          | мки    | Режим<br>«Портрет»              | Позволяет снимать портрет человека с пространственным эффектом, выделяя на<br>снимке человека.                                                                                                    |
| Ð          |        | Режим<br>«Свеча»                | Превосходно подходит для съемки в атмосфере освещения свечами.                                                                                                    |
|            |        | Режим<br>«Пляж и<br>снег»       | Позволяет снимать объекты, находящиеся на ослепительно ярком фоне, например,<br>пляжи или горы, покрытые снегом.                                                                                                    |
| 83         |        | Режим<br>«Спорт»                | Позволяет снимать движущиеся объекты с короткой выдержкой для<br>предотвращения смазывания.                                                                                                    |
| Ŷ          |        | Режим<br>«Домашнее<br>животное» | Позволяет делать фотоснимки животных с натуральным цветом шерсти. Выберите<br>значок соответствующий цвету шерсти животного (темнее или светлее или<br>средлиес).<br>В режиме «Домашнее животное» с помощью кнопок навигации (▲ ▼) выберите<br>$\{ \heartsuit, \diamondsuit, \diamondsuit, \diamondsuit, \circlearrowright, \circlearrowright, \circlearrowright, \circlearrowright, ↔, пли \diamondsuit, .Доступен значок кошки и собаки. (Выбор значка кошки или собаки не повлияет нафотографию. Выберите по желанию.)В режиме і Цомашнее животное) включена функцияавтоматической фокусировки, и камера фокусируется на движущемсяобъекте даже после того, как спусковая кнопка затвора нажатанаполовину.$ |
|            |        | Режим<br>«Текст»                | Данный режим позволяет делать четкие снимки текста. Это удобно при съемке<br>важного документа или при увеличении четкости небольшого отпечатка.<br>В режиме «Текст» с помощью кнопок навигации (▲ ▼) выберите ▲, ▲, ▲, ▲.<br>– ▲ Цаетной: сохраняется оригинальный цвет текста.<br>– ▲ Негативный: цветной текст инвертируется.<br>– ▲ Черно-белый: цветной текст в черно-белом режиме.<br>– ▲ Негативный черно-белый: инвертируется черно-белый текст.<br>С помощью кнопок навигации (◀►) настройте контраст и нажмите кнопку <b>ОК</b> .<br>Будет выбран режим «Текст» и камера будет готова к съемке.                                                                                                    |
| 90         |        | Режим<br>«Натюрморт»            | Позволяет делать аппетитные снимки приготовленной пищи.                                                                                                    |

#### Меню режима просмотра 3.2.2.2

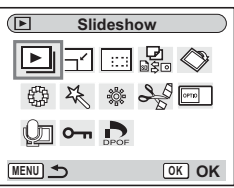

| Значок                     | Параметр                | Описание                                                                                                    |
|----------------------------|-------------------------|----------------------------------------------------------------------------------------------------|
| Þ                          | Слайд-шоу               | Последовательный просмотр записанных изображений                                                                            |
| -                          | Снизить разреш.         | Для изменения разрешения и качества изображения                                                                             |
|                            | Обрезка границ          | Обрезка границ изображений и сохранение результата в отдельный файл.                                                        |
| <b>₽</b><br>20<br>25<br>20 | Копир.изобр/звук        | Копирование файлов из встроенной памяти на карту памяти SD и наоборот                                                       |
| $\diamond$                 | Поворот<br>изображения  | Отображение повернутых фотографий                                                                                           |
|                            | Цветной фильтр          | Обработка изображения с помощью цветового фильтра                                                                           |
| t k                        | Цифр.светофильтр        | Применение специальных эффектов к фотографии, например, эффекта<br>иллюстрации или утончения, согласно Вашим предпочтениям. |
| ŝ                          | Фильтр яркости          | Настройка яркости изображения с помощью фильтра                                                                             |
|                            | Редактор видео          | Редактирование видео                                                                                                    |
| 09710                      | Заставка экрана         | Настройка заставки экрана                                                                                                   |
| <b>U</b>                   | Звуковой<br>комментарий | Добавление звукового комментария к изображению                                                                              |
| <del>0</del> -             | Защитить                | Защита изображений и звуков от случайного удаления                                                                          |
|                            | DPOF                    | Печать изображения на DPOF-совместимом принтере или в фотолаборатории                                                       |

#### 3.3 Смена режима

Режим съемки предназначен для фотосъемки, а режим просмотра – для просмотра и удаления изображений.

Использование камеры DC X600 8

# 3.3.1 Переключение режима фотосъемки и просмотра

- Для выбора режима просмотра в режиме съемки нажмите кнопку просмотра 🕨.

# 3.4 Режим фотосъемки

В режиме съемки можно выбрать необходимый режим съемки из меню режима съемки. Дополнительные сведения см. в «Меню режима фотосъемки» на стр. 6.

# 3.4.1 Информация на ЖК мониторе в режиме съемки

Во время фотосъемки на ЖК мониторе может отображаться информация о съемке. Режим отображения можно изменить, нажав кнопку **ОК**/Дисплей.

#### Обычное отображение

Информация о съемке отображается при включенном питании.

- (1) Режим съемки
- (2) Режим вспышки
- (3) Режим кадров
- (4) Режим фокусировки
- (5) Рамка фокусировки
- (6) Масштабирование
- (7) Карта памяти/встроенная память
- (8) Индикатор заряда батареи
- (9) Количество фотографий, которые можно еще записать
- (10) Дата и время
- (11) Настройка поясного времени
- (12) Предупреждение о смазывании снимка
- (13) Значение диафрагмы
- (14) Выдержка

# 3.4.2 Использование автоспуска

В режиме автоспуска съемка изображения происходит через 10 или 2 секунды после нажатия спусковой кнопки затвора.

- Нажимайте кнопки навигации (▲) в режиме съемки.
- При помощи кнопок навигации (◄►) выберите
   мли (№).
- Нажмите кнопку ОК. После этого камера будет готова к съемке в режиме автоспуска.
- 4. Наполовину нажмите спусковую кнопку затвора.

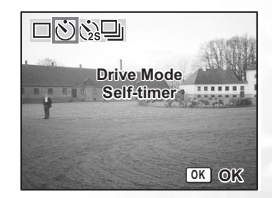

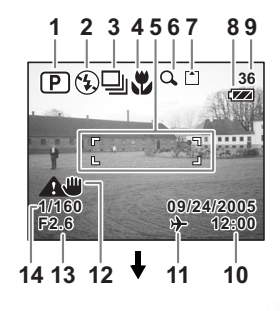

Рамка фокусировки на ЖК мониторе загорится зеленым цветом, и камера сфокусируется.

5. Нажмите спусковую кнопку затвора до упора.

(5): Включится автоспуск и в течение семи секунд будет гореть индикатор автоспуска. Снимок будет сделан приблизительно через 3 секунды после того, как индикатор автоспуска начнет мигать.

Включится автоспуск и снимок будет сделан приблизительно через 2 секунды после того, как индикатор автоспуска начнет мигать.

- Если передвинуть камеру после включения автоспуска, можно сбить настройку фокусировки.
  - После нажатия спусковой кнопки затвора на ЖК мониторе отображается обратный отсчет.
  - Если нажать спусковую кнопку затвора наполовину во время обратного отсчета, он будет остановлен. А если нажать спусковую кнопку затвора до упора, обратный отсчет начнется с начала.

# 3.4.3 Непрерывная съемка (Режим непрерывной съемки)

Камера позволяет переключиться из режима кадров в режим непрерывной съемки. Пока нажата спусковая кнопка затвора, выполняется непрерывная съемка.

- 1. Нажимайте кнопки навигации (**▲**) в режиме съемки.
- При помощи кнопок навигации (◀►) выберите
- Нажмите кнопку ОК. После этого камера будет готова к непрерывной съемке
- Нажмите спусковую кнопку затвора наполовину. Рамка фокусировки на ЖК мониторе загорится зеленым цветом, и камера сфокусируется.

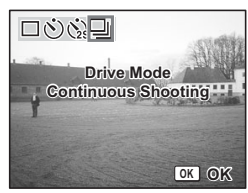

- 5. Нажмите спусковую кнопку затвора до упора. Пока нажата спусковая кнопка затвора, выполняется непрерывная съемка. Съемка прекратится как только спусковая кнопка затвора будет отжата.
- Камера позволяет продолжать съемку, пока карта памяти SD или внутренняя память не будет заполнена.
  - Интервал отличается в зависимости от значений параметров [Разрешение] и [Качво изобр].
  - В режиме непрерывной съемки вспышка не срабатывает.
  - Непрерывная съемка недоступна в режимах «Видео» или «Фото в рамке».
  - Настройки фокусировки, экспозиции и баланса белого блокируются после первого фотоснимка.

# 3.4.4 Используйте трансфокатор для изменения масштаба объекта

Камера позволяет использовать трансфокатор для изменения масштаба объекта и съемки с помощью режимов «Ближе» и «Дальше».

- Нажмите кнопку трансфокатора в режиме съемки. ▲Ближе: увеличивает объект. **АЛА** Дальше: уменьшает объект. Когда функция цифрового увеличения отключена, изображение можно увеличить в три раза с помощью оптического трансфокатора. Когда функция цифрового увеличения включена, объект съемки можно увеличить в 12 раз
- При видеосъемке функция оптического увеличения недоступна.

# 3.4.5 Настройка функций съемки

#### 3.4.5.1 Выбор режима фокусировки Режимы фокусировки

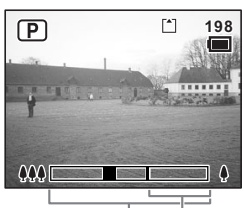

Индикатор Лиапазон трансфокатора

цифрового *чвеличения* 

| AF               | Режим автофокуса                | Когда спусковая кнопка затвора будет наполовину нажата, камера<br>сфокусируется на объекте в области автофокуса. Используйте данный<br>режим для съемки объектов на расстоянии более 40 см.                                                                                                    |
|------------------|---------------------------------|----------------------------------------------------------------------------------------------------|
| Ð                | Режим макросъемки               | Используйте данный режим для съемки объектов на расстоянии<br>приблизительно от 15 до 30 см. Когда спусковая кнопка затвора будет<br>наполовину нажата, камера сфокусируется на объекте в зоне автофокуса.                                                                                                    |
| PF               | Режим панорамной<br>фокусировки | Используйте данный режим для съемки объектов на расстоянии более<br>0,15 м в широкоугольном режиме и более 0,4 м в режиме телеобъектива.<br>Фокус устанавливается от близкого до бесконечности. Используйте<br>данный режим для одновременной съемки объектов, находящихся на<br>близком расстоянии, и удаленных объектов, или объектов, на которых<br>тяжело сфокусироваться. |
| $\bigtriangleup$ | Режим бесконечного<br>пейзажа   | Используйте данный режим для съемки удаленных объектов.                                                                                                    |
| MF               | Режим ручной фокусировки        | Ручная настройка фокуса с помощью кнопок навигации.                                                                                                    |

#### 3.4.5.2 Выбор режима вспышки Режимы вспышки

| ₿a              | Авто                 | Вспышка срабатывает автоматически, в зависимости от условий освещения.                                                                                                    |
|-----------------|----------------------|----------------------------------------------------------------------------------------------------|
| ٩               | Вспышка отключена    | Вспышка не срабатывает независимо от условий освещения. Используйте<br>данный режим для съемки в сумерках или в музеях, например, в местах, где<br>использование фотовспышки запрещено. |
| \$              | Вспышка включена     | Вспышка срабатывает независимо от условий освещения.                                                                                                    |
| Ø               | Авто+красные глаза   | Данный режим позволяет устранить эффект красных глаз, который<br>формируется при отражении света вспышки от глаз. Вспышка срабатывает<br>автоматически.                                 |
| 0 <sup>52</sup> | Вспышка+красн. глаза | Данный режим позволяет устранить эффект красных глаз, который<br>формируется при отражении света вспышки от глаз.<br>Вспышка срабатывает независимо от условий освещения.               |
| anti.           | Софт-флэш            | В данном режиме снижается интенсивность вспышки, поэтому вспышка не<br>слишком яркая даже при срабатывании близко к объекту. Вспышка<br>срабатывает независимо от условий освещения.    |

🕼 • Вспышка отключена в следующих режимах съемки: 🎧 (Режим видео), непрерывная съемка или в режиме бесконечного пейзажа.

 Вспышка срабатывает три раза, два из которых предварительные (может показаться, что вспышка сработала один раз), а третий необходим для съемки изображения. (В режимах подавления эффекта красных глаз интервал между предварительными вспышками и основной вспышкой длиннее.)

Русский

- Нажимайте кнопку навигации (◀) в режиме съемки.
- 2. При помощи кнопок навигации (▲ ▼) выберите режим вспышки.
- Нажмите кнопку OK.
   После этого камера будет готова к съемке с выбранным режимом вспышки.
- Использование вспышки в режиме макросъемки может привести к тому, что изображение будет переэкспонированно.
  - В режиме ночной съемки при съемке темных объектов выдержка длиннее. Для предотвращения смазывания снимков закрепите камеру на штативе или другой поверхности.

# 3.4.6 Настройка зеленой кнопки

Для зеленой кнопки можно задать одну из трех функций: Съемка, Видео или Назначение Fn. Функция будет включатся при нажатии на зеленую кнопку.

# 3.4.6.1 Назначение функции

- Нажмите кнопку **MENU** в режиме съемки. Отобразится меню [ Съемка].
- 2. При помощи кнопок навигации (▲ ▼) выберите пункт [Зеленая кнопка].
- Нажимайте кнопку навигации (▶).
   Отобразится экран настройки зеленой кнопки.
- Нажимайте кнопку навигации (▼). Появится раскрывающееся меню.
- 5. При помощи кнопок навигации (▲ ▼) выберите назначаемую функцию.
- Нажмите спусковую кнопку затвора наполовину. После этого камера будет готова к съемке.
- В качестве исходной настройки установлена функция Съемка.

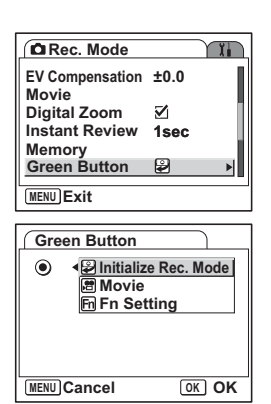

# 3.4.7 Установка часто используемых функций (Назначение Fn)

Часто используемые функции можно вызывать кнопками навигации. С помощью данной функции можно вызывать установленные функции кнопками навигации без вызова меню фотосъемки или меню просмотра.

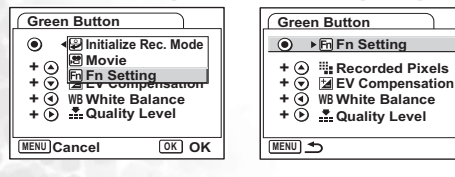

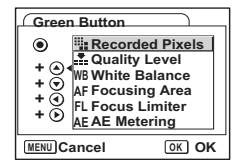

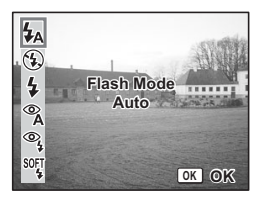

- В меню [Зеленая кнопка] при помощи кнопок навигации (▲ ▼) выберите [Назначение Fn].
- Нажмите кнопку **ОК**. Отобразится экран «Назначение Fn».
- При помощи кнопок навигации (▲ ▼) выберите кнопку, при нажатии которой будет вызвана функция.
- Нажимайте кнопку навигации (►). Появится раскрывающееся меню.
- 5. При помощи кнопок навигации (▲ ▼) выберите назначаемую функцию.
- Нажмите кнопку OK.
- Нажмите спусковую кнопку затвора наполовину. После этого камера будет готова к съемке.

🕼 • Функция включена, только если параметр «Назначение Fn» присвоен зеленой кнопке.

• Каждой кнопке можно присвоить только одну функцию.

# 3.4.8 Возврат настроек функций съемки по умолчанию

Данная функция позволит восстановить настройки функций съемки по умолчанию.

Настройка всех элементов меню [ Съемка] и параметры вспышки, накопителя,

фокусировки и отображаемой информации будут сброшены.

Дополнительные сведения о меню «Съемка» см. в 3.7.1 «[Меню Съемка]» на стр. 26.

- Нажмите зеленую кнопку в режиме съемки.
- Отобразится сообщение [Начать съемку?].
- Выберите пункт [Начать] при помощи кнопок навигации (▲ ▼).
- Нажмите кнопку ОК.
   Все настройки функций съемки будут восстановлены по умолчанию, и камера перейдет в режим съемки.
- Данная функция может быть использована, только если зеленой кнопке назначена функция «Съемка».

# 3.5 Режим «Видео»

Данный режим позволяет записывать звук и видео.

- Нажимайте кнопки навигации (▼) в режиме съемки.
   Отобразится меню режимов.
- 2. При помощи кнопок навигации ( **A V I )** 
  - выберите 😭 (Режим «Видео»).
- 3. Нажмите кнопку ОК.

На ЖК мониторе отобразится следующая информация о съемке, и камера будет готова к съемке.

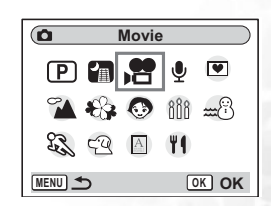

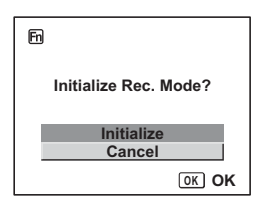

- 4. Нажмите спусковую кнопку затвора. Начнется съемка.
- 5. Нажмите спусковую кнопку затвора. Съемка закончится.

# • Удерживание нажатой спусковой кнопки затвора

При удержании спусковой кнопки затвора нажатой более 1 секунды видеосъемка будет выполняться, пока кнопка не будет отжата. Съемка прекратится, как только спусковая кнопка затвора будет отжата.

# 3.5.1 Информация на ЖК мониторе в режиме видеосъемки

- (1) Режим видеосъемки
- (2) Значок отключенной вспышки
- (3) Карта памяти/встроенная память
- (4) Доступное время записи

# 3.6 Режим просмотра

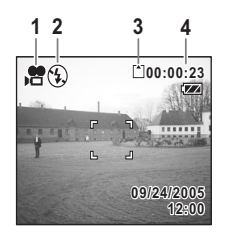

# 3.6.1 Информация на ЖК мониторе в режиме просмотраа

На ЖК мониторе может отображаться информация о съемке в режиме просмотраа. Режим отображения можно изменить нажимая кнопку **ОК**. При просмотре видеороликов гистограмма не отображается.

#### Обычное отображение

Отображаемая информация о съемке.

- (1) Значок звукового комментария
- (2) Значок карты памяти/встроенной памяти
- (3) Имя папки
- (4) Имя файла
- (5) Значок защиты
- (6) Индикатор заряда батареи
- (7) Дата и время съемки
- (8) Указания по использованию кнопок навигации

#### Отображение гистограммы

Отображается распределение яркости изображения. По горизонтальной оси откладывается яркость (самая низкая яркость с левой стороны, а высокая яркость с правой стороны), а по вертикальной оси откладывается число точек с соответствующей яркостью.

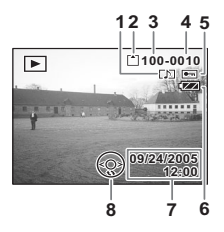

- (1) Разрешение
- (2) Качество изображения
- (3) Баланс белого
- (4) Экспозамер
- (5) Чувствительность
- (6) Гистограмма
- (7) Значение диафрагмы
- (8) Выдержка

#### Значки не отображаются

Информация о съемке не отображается.

# 3.6.2 Воспроизведение звука

Камера позволяет воспроизводить записи, выполненные в режиме «Аудиозапись».

- Нажмите кнопку просмотра ▶ в режиме «Аудиозапись».
- При помощи кнопок навигации (◄ ►) выберите запись для воспроизведения.
- Нажмите кнопку навигации (▲). Начнется воспроизведение.

Во время воспроизведения можно выполнять следующие действия:

Кнопка навигации (**▲**): Если индексы отсутствуют:

Кнопка навигации (

Кнопка навигации (>):

Кнопка навигации (

Кнопка навигации (>):

Кнопка трансфокатора ( ): Кнопка трансфокатора ( ):

Если есть инлексы:

12345 100-0010 100-0010 100-000 100-000

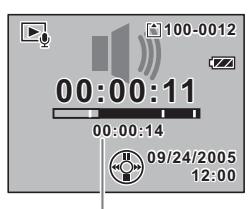

Продолжительность записи

Приостановка воспроизведения Для возобновления воспроизведения нажмите повторно

Перемотка назад на 5 секунд Перемотка вперед на 5 секунд

Начало воспроизведения с предыдущего индекса Начало воспроизведения со следующего индекса Увеличение громкости. Уменьшение громкости.

 Нажмите кнопку навигации (▼). Остановка воспроизведения.

# 3.6.3 Воспроизведение звукового комментария

 Переключите камеру в режим просмотра и с помощью кнопок навигации (◄►) выберите фотоснимок со звуковым комментарием, которой необходимо воспроизвести.

Если при просмотре изображения на экране отображается значок 🖾, звуковой комментарий был записан.

 Нажмите кнопку навигации (▲). Начнется воспроизведение. следующие действия: Кнопка трансфокатора (↓): увеличение громкости. Кнопка трансфокатора (↓↓↓): уменьшение громкости. 3. Нажмите кнопку навигации (▼). Остановка воспроизвеления.

# 3.6.4 Просмотр изображений

Во время воспроизведения можно выполнять

Если установлена карта памяти SD, можно просматривать изображения, записанные на ней, если не установлена карта памяти, можно просматривать изображения, записанные во встроенную память камеры.

# 3.6.4.1 Просмотр фотографий

Камера позволяет по порядку просматривать фотографии, выбирая предыдущий или следующий снимок.

- 1. Нажмите кнопку просмотра .
- 2. Нажимайте кнопки навигации (◀ ►).
  - стображение предыдущего изображения.
  - • : отображение следующего изображения.

#### 3.6.4.1.1 Увеличение масщтаба

Просматриваемые изображения можно увеличить в восемь раз.

- Переключите камеру в режим просмотра и с помощью кнопок навигации (◀▶) выберите увеличиваемое изображения.
- Нажмите кнопку увеличения ↓/Q. При каждом нажатии кнопки масштаб увеличения изменяется следующим образом: 1.3X, 2.0X, 2.6X, 4.0X, 5.3X, 8.0X.

При просмотре увеличенного изображения можно выполнять следующие действия:

Кнопки навигации (▲ ▼ ◀ ►):

перемещение просматриваемой части увеличенного изображения увеличение изображения

Кнопка трансфокатора ( ): Кнопка трансфокатора ( ):

3. Нажмите кнопку MENU.

Просмотр увеличенного изображения завершится.

#### 3.6.4.1.2 Настройка функции быстрого увеличения

Камера позволяет максимально увеличить изображение, нажав один раз кнопку увеличения 4/Q, при просмотре увеличенного изображения.

уменьшение изображения

1. Нажмите кнопку **MENU** в режиме просмотраа.

Отобразится меню [ Съемка].

2. Нажмите кнопку навигации (>).

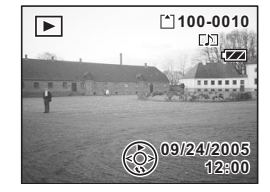

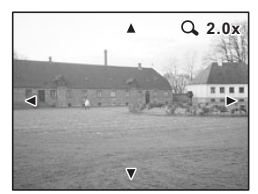

Русский

- При помощи кнопок навигации (▲ ▼) выберите пункт [Быстр.увеличение].
- При помощи кнопок навигации (◀▶) выберите
   Вкл.)/□ (Откл.).
- Нажмите спусковую кнопку затвора наполовину. После этого камера будет готова к съемке.

# 3.6.5 Воспроизведение видеороликов

Камера позволяет воспроизвести видеоролик. При воспроизведении на ЖК мониторе появляются указания. Камера позволяет воспроизвести видеоролик, выполнить покадровое воспроизведение (вперед или назад), приостановить воспроизведение и отрегулировать громкость.

- Переключите камеру в режим просмотра и с помощью кнопок навигации (◄►) выберите воспроизводимый видеоролик.
- Нажмите кнопку навигации (▲). Начнется воспроизведение.

Во время воспроизведения можно выполнять следующие действия:

Кнопка навигации (◀) Кнопка навигации (►) Кнопка навигации (▲) Кнопка ОК Кнопка трансфокатора мм/м

Ускоренное воспроизведение перед Пауза Смена режима отображения Регулировка громкости

Ускоренное воспроизведение назад

Когда воспроизведение приостановлено, можно выполнять следующие действия:

| Кнопка навигации (◄) | Предыдущий кадр               |
|----------------------|-------------------------------|
| Кнопка навигации (►) | Следующий кадр                |
| Кнопка навигации (▲) | Возобновление воспроизведения |
| Кнопка <b>ОК</b>     | Смена режима отображения      |
|                      |                               |

- Нажмите кнопку навигации (♥). Воспроизведение будет остановлено, и на экране отобразится первый кадр.
- 4. Нажмите кнопку просмотра .
  - Камера перейдет в режим съемки.

• Во время ускоренного воспроизведения вперед или назад звук не воспроизводится.

# 3.6.6 Удаление файлов

Удалить можно только изображения, видеоролики, звукозаписи или звуковые комментарии.

- Удаленные изображения, видеоролики, звукозаписи или звуковые комментарии восстановить невозможно.
  - Невозможно удалить защищенные (ा) изображения, видеоролики и звукозаписи.

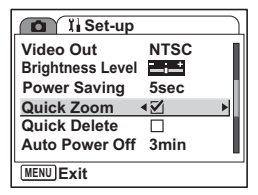

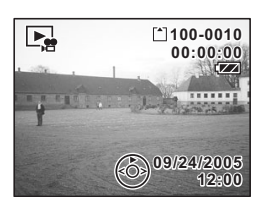

## 3.6.6.1 Удаление одного изображения, видеоролика или звукозаписи

- Переключите камеру в режим просмотра и с помощью кнопок навигации (◀▶) выберите удаляемое изображение, видеоролик или звукозапись.
- Нажмите зеленую кнопку. Отобразится экран удаления.
- Выберите пункт [Удалить] при помощи кнопок навигации (▲).
- Нажмите кнопку ОК. Изображение, видеоролик или звукозапись будут удалены.
- 💷 Если параметр [Быстр.удаление] включен в меню [ រ្ត្ត 🖌 Установки], можно пропустить шаг 3.

#### 3.6.6.2 Удаление всех изображений, видеороликов или звукозаписей

- Переключите камеру в режим просмотра и дважды нажмите зеленую кнопку. Отобразится экран Удалить все.
- Выберите пункт [Удалить все] при помощи кнопок навигации (▲).
- Нажмите кнопку OK. Все изображения и звукозаписи будут удалены.
- Изображения можно также удалять в режиме «Мгнов.просмотр».

#### 3.6.6.3 Удаление только звуковых комментариев

Если записан звуковой комментарий изображения, его можно удалить, не удаляя изображение.

- Переключите камеру в режим просмотра и с помощью кнопок навигации (◄►) выберите изображение, звуковую заметку которого необходимо удалить.
- Нажмите зеленую кнопку. Отобразится экран удаления.
- Выберите пункт [Удалить звук] при помощи кнопки навигации (▲).
- Нажмите кнопку **ОК**.
   Звуковой комментарий будет удален.

#### 3.6.6.4 Настройка функции быстрого удаления

Когда функция быстрого удаления включена, на экране удаления будет выбран параметр [Удалить].

1. Нажмите кнопку **MENU** в режиме просмотраа.

Отобразится меню [ ] Настройка].

- 2. Нажмите кнопку навигации (>).
- 3. При помощи кнопок навигации (▲ ▼) выберите пункт [Быстр.удаление].
- 4. При помощи кнопок навигации (◀ ►) выберите 🖾 (Вкл.)/ 🗖 (Откл.).
- Нажмите спусковую кнопку затвора наполовину. После этого камера будет готова к съемке.

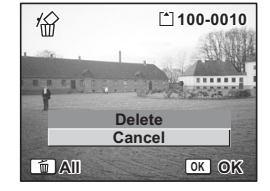

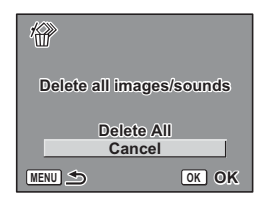

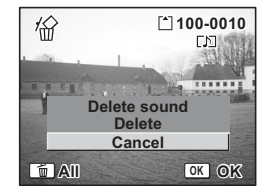

усский

# 3.6.6.5 Удаление выбранных файлов (в режиме просмотраа 9 изображений)

При просмотре 9 изображений можно одновременно удалить несколько изображений или звукозаписей.

- Переключите камеру в режим просмотра и нажмите кнопку трансфокатора ни/ .
   Отобразится девять миниатюрных изображений.
- Нажмите зеленую кнопку. На изображении и звукозаписях появится символ
- С помощью кнопок навигации (▲ ▼ ◀ ►) выберите изображения и звукозаписи, которые необходимо удалить, и нажмите кнопку OK. На выборанных изображениях и звукозаписях

появится значок 🖾.

Если выбрать изображение и нажать кнопку увеличения ( /Q, оно отобразится на экране пока кнопка не будет отжата, так Вы можете проверить, следует ли удалять данное изображение. (Когда кнопка будет отжата, на

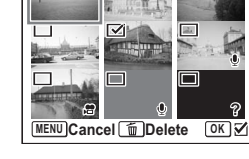

Select & Delete 100-0010

дисплее вновь отобразятся 9 миниатюрных изображений.) Если изображение защищено, его невозможно отобразить на весь экран.

- Нажмите зеленую кнопку. Отобразится диалог подтверждения.
- 5. При помощи кнопок навигации (▲ ▼) выберите пункт [Выбрать и удалить].
- Нажмите кнопку **ОК**.

Выбранные изображения и звукозаписи будут удалены.

🕼 • Защищенные (回口) изображения и звукозаписи удалить невозможно.

# 3.6.7 Просмотр 9 миниатюрных изображений

Камера позволяет одновременно просматривать 9 изображений.

- Переключите камеру в режим просмотра и с помощью кнопок навигации (◀▶) выберите изображение.
- 2. Нажмите кнопку трансфокатора 🛻 / 📰 .

На дисплее отобразятся 9 миниатюрных изображений. На каждой странице отображается по 9 изображений.

При помощи кнопок навигации (▲ ▼ ◀ ►) перемещайте рамку. Если записано 10 или более изображений, выберите верхнее левое изображение и с помощью кнопки навигации (◀) перейдите на предыдущую страницу. Таким же образом, выберите нижнее правое изображение и с помощью кнопки навигации (►) перейдите на следующую страницу.

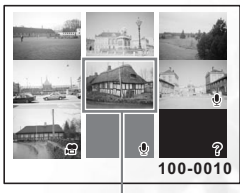

Выбранное изображение

Значки на изображении имеют следующие значения:

| Нет значка:          | фотография без звукового комментария |
|----------------------|--------------------------------------|
| Q (с изображением):  | фотография со звуковым комментарием  |
| @_:                  | Видео (первый кадр)                  |
| Q (без изображения): | звукозапись                          |
| P                    | Неотображаемое изображение           |

3. Нажмите кнопку ОК.

Выбранное изображение отобразится на весь экран.

• Нажмите кнопку MENU, кнопку ОК или кнопку увеличения

## 3.6.8 Слайд-шоу

Камера позволяет непрерывно просматривать изображения, сохраненные на карте памяти SD или во встроенной памяти.

- Переключите камеру в режим просмотра и с помощью кнопок навигации (◄►) выберите изображение, с которого необходимо начать слайд-шоу.
- Нажмите кнопку навигации (▼). Отобразится меню режимов.
- 3. При помощи кнопок навигации (▲ ▼ ◀ ▶) выберите ▶ (Слайд-шоу).
- 4. Нажмите кнопку ОК.
- С помощью кнопок навигации (◀►) измените интервал просмотра.
   Выберите одно из следующих значений: [3 c], [5 c], [10 c], [20 c], [30 c].
- Выберите пункт [Эффект экрана] (▼) при помощи кнопок навигации.
- При помощи кнопок навигации (◀►) выберите эффект.

| Interval      | 43sec ▶  |
|---------------|----------|
| Screen Effect | Wipe     |
| Sound Effect  | 2        |
| MENU 🌫        | OK Start |

| Появление При просмотре слайд-шоу изображения по очереди сдвигают друг друга с левой сторо |                                                 |  |
|--------------------------------------------------------------------------------------------|-------------------------------------------------|--|
| Переход Отображаемое изображение постепенно заменяется следующим изображением.             |                                                 |  |
| Съеживание                                                                                 | Отображаемое изображение сворачивается в центр. |  |
| Выкл.                                                                                      | Без эффектов экрана.                            |  |

- 8. Выберите пункт [Звуковой эффект] при помощи кнопки навигации (▼).
- 9. При помощи кнопок навигации (◀ ►) выберите 🖾 (Вкл.)/□ (Откл.).
- 10. Нажмите кнопку ОК.

На ЖК мониторе появится надпись [Старт], и начнется просмотр с заданным интервалом.

Нажатие кнопки **ОК** во время посмотра слайд-шоу позволяет его приостановить. Для возобновления просмотра слайд-шоу нажмите кнопку **ОК**.

Для остановки слайд-шоу нажмите любую кнопку, кроме кнопки **ОК**, или кнопку навигации (▶). На ЖК мониторе появится надпись [Стоп].

Слайд-шоу продолжится, пока не будет нажата любая кнопка.

- Видеоролики и изображения со звуковыми комментариям будут воспроизводиться полностью перед показом следующего изображения независимо от установленного интервала просмотра.
- Записи, сделанные в режиме «Аудиозапись», не будут воспроизводиться.

# 3.6.9 Редактирование изображений

#### 3.6.9.1 Изменение разрешения и качества изображения

Камера позволяет уменьшить размер файла по сравнению с оригиналом, изменив размер и качество выбранного изображения. Данную функцию можно использовать для продолжения съемки, когда карта памяти заполнена, уменьшив изображения и заменив оригиналы можно освободить пространство в памяти.

#### 3.6.9.1.1 Изменение разрешения одного изображения

После изменения разрешения и качества изображения его можно сохранить в качестве нового изображения или перезаписать оригинальное изображение.

- При помощи кнопок навигации (◄ ►) в режиме просмотраа выберите изображение, разрешение которого необходимо изменить.
- Нажмите кнопку навигации (▼). Отобразится меню режимов.
- 3. При помощи кнопок навигации (▲ ▼ ◀ ▶) выберите 🖂 (Снизить разреш.).
- Нажмите кнопку **ОК**.
   Отобразится экран «Снизить разреш».
- С помощью кнопок навигации (◄►) измените разрешение.
- Нажмите кнопку навигации (▼).
   Рамка переместится на параметр [Кач-во изобр.].
- С помощью кнопок навигации (◀▶) измените качество.
- 8. Нажмите кнопку ОК.
- При помощи кнопок навигации (▲ ▼) выберите пункт [Перезаписать] или [Сохранить как].
- 10. Нажмите кнопку ОК.

Изображение с измененным разрешением будет сохранено.

- Размер видеороликов изменить невозможно.
  - Невозможно выбрать разрешение больше разрешения оригинала.
  - Невозможно перезаписать изображения, защищенные (О-ш) от удаления.
  - Камера позволяет изменить разрешения фотографий, отснятых только данной камерой.

## 3.6.9.2 Обрезка границ изображений

Камера позволяет обрезать часть изображения и сохранить оставшуюся часть в качестве отдельного изображения

- При помощи кнопок навигации (◄►) в режиме просмотра выберите изображение, которое необходимо обрезать.
- 2. Нажмите кнопку навигации (▼).

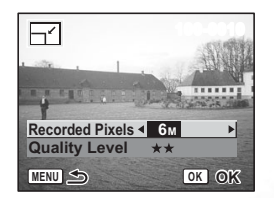

Отобразится меню режимов.

- При помощи кнопок навигации (▲ ▼ ◀ ►) выберите :::: (Обрезка границ).
- Нажмите кнопку **ОК**.
   Отобразится экран «Обрезка границ».
- 5. Обрезка границ изображения.
  - На экране «Обрезка границ» можно выполнить следующие действия
  - Кнопка трансфокатора: изменение размера
  - обрезаемой части.

Кнопки навигации (▲ ▼ ◀ ►): перемещение границ обрезания вверх, вниз, влево и вправо.

MENU

Q.

OK

OK

кнопка MENU: возврат в меню режимов.

- Нажмите кнопку OK.
  - Обрезанное изображение сохраняется в качестве отдельного изображения.

# • Видеоролики обрезать невозможно.

- Размер изображения будет изменен, и оно будет сохранено.
- Камера позволяет обрезать фотографии, отснятые только данной камерой.

# 3.6.9.3 Копирование файлов

Камера позволяет копировать изображения и звукозаписи из встроенной памяти на карту памяти SD и наоборот. Данная функция может быть выбрана только при установленной в камеру карте памяти.

При копировании файлов из встроенной памяти на карту памяти SD копируются все файлы. При копировании файлов из карты памяти SD во встроенную память файлы копируются по-одному.

- Нажмите кнопку навигации (♥) в режиме просмотра. Отобразится меню режимов.
- 3. Нажмите кнопку ОК.

🕼 • Перед установкой или извлечением карты памяти SD необходимо выключить камеру.

**3.6.9.4** Редактирование изображений с помощью цветовых фильтров Данная функция позволяет редактировать фотографии с помощью цветновых фильтров.

Камера позволяет выбрать один из 13 фильтров: черно-белый, сепия, пять различных цветов, черно-белый и красный, черно-белый и зеленый и черно-белый и синий.

- При помощи кнопок навигации ◀▶) в режиме просмотра выберите изображение, которое необходимо изменить.
- Нажмите кнопку навигации (▼). Отобразится меню режимов.
- 3. При помощи кнопок навигации (▲ ▼ ◀ ►)
  - выберите 😵 (Цветной фильтр).
- Нажмите кнопку **ОК**.
   Отобразится экран цветовых фильтров.

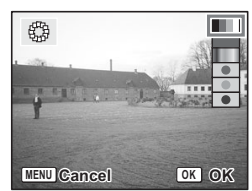

- 5. При помощи кнопок навигации (▲ ▼) выберите необходимый фильтр.
- 6. Нажмите кнопку ОК.

Отобразится диалог подтверждения перезаписи.

- При помощи кнопок навигации (▲ ▼) выберите пункт [Перезаписать] или [Сохранить как].
- Нажмите кнопку ОК.

Измененное изображение сохраняется с тем же разрешением и качеством, что и оригинал.

#### 3.6.9.5 Выбор цветового фильтра (восемь цветов)

- При помощи кнопок навигации (▲ ▼) выберите цветовой фильтр (восемь цветов). Появится цветовая панель.
- При помощи кнопок навигации (◀►) выберите необходимый цвет.
- Нажмите кнопку **ОК**.
   Отобразится диалог подтверждения перезаписи.
- При помощи кнопок навигации (◄►) выберите пункт [Перезаписать] или [Сохранить как].
- Нажмите кнопку OK. Измененное изображение сохраняется с тем же разрешением и качеством, что и оригинал.

# 3.6.9.6 Редактирование изображений с помощью фильтра яркости

Данная функция позволяет отрегулировать яркость фотографии с помощью фильтра яркости.

- При помощи кнопок навигации (◄►) в режиме просмотра выберите изображение, которое необходимо изменить.
- Нажмите кнопку навигации (▼). Отобразится меню режимов.
- 3. При помощи кнопок навигации (▲ ▼ ◀ ▶) выберите 🐝 (Фильтр яркости).
- Нажмите кнопку **ОК**. Отобразится экран фильтра яркости.
- 5. С помощью кнопок навигации (◀►) отрегулируйте яркость. При каждом нажатии кнопки навигации (►) яркость изображения пошагово увеличивается, а прикаждом нажатии кнопки навигации (◀) яркость изображения пошагово уменьшается. Камера позволяет выбрать значение яркости от.
- 2,0 EV до +2,0 EV с шагом 1/3 EV.
  Нажмите кнопку **ОК**.
  Отобразится диалог подтверждения перезаписи.
- При помощи кнопок навигации (▲ ♥) выберите пункт [Перезаписать] или [Сохранить как].
- 8. Нажмите кнопку ОК.

Измененное изображение сохраняется с тем же разрешением и качеством, что и оригинал.

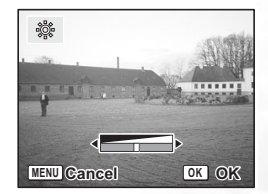

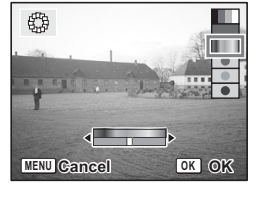

## 3.6.9.7 Редактирование видеороликов

Камера позволяет выбрать кадр видеоролика и сохранить его в качестве отдельного изображения или разделить видеоролик на два отдельных видеоролика.

Видеоролик продолжительностью менее 5 секунд редактировать невозможно.

- При помощи кнопок навигации (◄►) в режиме просмотра выберите видеоролик, который необходимо отредактировать.
- Нажмите кнопку навигации (▼). Отобразится меню режимов.
- 3. При помощи кнопок навигации (▲ ▼ ◀ ▶) выберите 🖧 (Редактор видео).
- Нажмите кнопку ОК.
   Отобразится экран «Редактор видео». Выберите необходимую функцию редактирования.
  - Сохранить как фото: выбранный кадр будет сохранен в качестве фотографии.
  - Разделить видео: видеоролик будет разделен в определенном месте на два видеоролика, которые будут сохранены в отдельные файлы.
  - Извлечь: выберите начальную и конечную точку для извлечения. Извлеченный видеороликбудет сохранен в другой файл.
  - Отмена: отмена действия.

# 3.6.9.8 Запись звукового комментария

- Переключите камеру в режим просмотра и с помощью кнопок навигации (◄►) выберите изображение, к которому необходимо добавить звуковую заметку.
- Нажмите кнопку навигации (♥). Отобразится меню режимов.
- 3. При помощи кнопок навигации (▲ ▼ ◀ ►) выберите 🛄 (Звуковой комментарий).
- Нажмите кнопку OK. Начнется запись. Продолжительность записи может составлять до 30 секунд.
- Нажмите кнопку OK. Запись остановится.

🕼 • Когда звуковой комментарий будет добавлен, на экране появится 🕼.

- Звуковой комментарий невозможно добавить к изображению, у которого уже записан звуковой комментарий. Удалите старый звуковой комментарий и запишите новый.
- Звуковой комментарий невозможно добавить к защищенным (📼) изображениям.

#### 3.6.9.9 Защита изображений, видеороликов и звукозаписей от удаления (Защитить)

Изображения, видеоролики и звукозаписи можно защитить от случайного удаления.

- Переключите камеру в режим просмотра и с помощью кнопок навигации (◄►) выберите изображение, видеоролик или звукозапись, которое необходимо защитить.
- Нажмите кнопку навигации (▼). Отобразится меню режимов.
- 3. При помощи кнопок навигации (▲ ▼ ◀ ►) выберите 🖙 (Защитить).
- Нажмите кнопку **ОК**. Отобразится экран «Защитить».

## 24 Использование камеры DC X600

#### Защита изображений, видеороликов и звукозаписей:

- 1. При помощи кнопок навигации (▲ ▼) выберите пункт [Выбрать изобр/звук].
- 2. Нажмите кнопку ОК.
- 3. Выберите пункт [Защитить] при помощи кнопок навигации (▲ ▼).
- 4. Нажмите кнопку ОК.
- Для отмены защиты на Шаге 7 выберите параметр [Снять защиту].
  - Если изображение защищено, на просматриваемом изображении, видеоролике или звукозаписи появится значок (Эта).

#### Защита всех изображений, видеороликов и звукозаписей:

- 1. При помощи кнопок навигации (▲ ▼) выберите пункт [Все изображ/звуки].
- Нажмите кнопку OK. Появится сообщение [Защитить все изображения и аудиозаписи].
- 3. Выберите пункт [Защитить] при помощи кнопок навигации (▲ ▼).
- 4. Нажмите кнопку ОК.
- Для отмены настройки защиты всех изображений, видеороликов и звукозаписей на Шаге 7 выберите параметр [Снять защиту].
  - При форматировании карты памяти SD или встроенной памяти даже защищенные изображения, видеоролики и звукозаписи будут удалены.

#### 3.6.9.10 Настройка функции печати (DPOF)

Изображения с карты памяти SD можно печатать на принтере, совместимом с DPOF (Формат цифровых заданий печати), или в фотолаборатории.

#### 3.6.9.10.1 Печать одного изображения

Установите следующие параметры для каждого изображения.

Копии: выберите количество копий, максимальное значение 99.

Дата: укажите, следует ли печатать дату на фотографии.

- Переключите камеру в режим просмотра и с помощью кнопок навигации (◄►) выберите изображение для печати.
- Нажмите кнопку навигации (▼). Отобразится меню режимов.
- 3. При помощи кнопок навигации (
  - выберите 🙇 (DPOF).
- Нажмите кнопку **ОК**.
   Отобразится экран DPOF.
- 5. Нажмите кнопку ОК.
- При помощи кнопок навигации (▲ ▼) выберите количество копий.

| DPOF                  | 100-0010           |
|-----------------------|--------------------|
| DPOF so this i        | etting for<br>mage |
| Copies<br>Date        | • 1\$<br>□         |
| O Date<br>MENU Cancel |                    |

7. С помощью зеленой кнопки выберите значения

🖾 (Вкл.)/ 🗖 (Выкл.) параметра [Дата].

Вкл.):дата будет напечатана на фотографии.

□(Вкл.):дата не будет напечатана на фотографии.

- Нажмите кнопку **ОК**.
   Печать будет выполнена согласно данным настройкам.
- Если параметры DPOF для изображения уже настроены, будут отображены предыдущие значения параметров копий и даты.

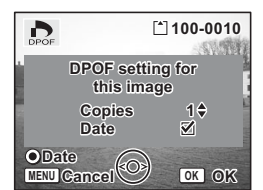

- Для отмены настроек DPOF установите значение 0 для параметра копий и нажмите кнопку OK.
- Настроить видеоролики и звукозаписи для печати невозможно.
- В зависимости от принтера или оборудования для печати в фотолаборатории дата может быть не напечатана на фотографии, даже когда печать даты установлена в настройках DPOF.

# 3.7 Списки меню

Кнопка МЕЛИ позволяет вызвать меню [ Съемка] и меню [ ] Установка].

# 3.7.1 [Меню 🗖 Съемка]

| Элемент                 | Параметры                                                                                                    | Описание функции                                                                                                    |
|-------------------------|----------------------------------------------------------------------------------------------------|----------------------------------------------------------------------------------------------------|
| Разрешение              | 6M (2816x2112)<br>5M (2592x1944)<br>4M (2304x1728)<br>3M (204x1736)<br>2M (1600x1200)<br>1024 (1024x768)<br>640 (640x480) | Выбор разрешения. Чем больше разрешение, тем больше изображение и<br>размер файла. Объем данных также зависит от настроек качества.                                                                                                    |
| Качество<br>изображения | Высокое<br>Отличное<br>Хорошее                                                                                            | Выбор степени сжатия изображения.<br>Чем больше звездочек, тем лучше качество и больше объем изображения.<br>[Высокое]: самая низкая степень сжатия. Подходит для печати<br>фотографий.<br>[Отличное]: стандартная степень сжатия. Подходит для просмотра на<br>мониторе компьютера.<br>[Хорошее]: самая высокая степень сжатия. Подходит для прикрепления к<br>электронным письмам и публикации в Интернете.                                                                                                    |
| Баланс белого           | Авто<br>Дневной свет<br>Тень<br>Лампа накалив.<br>Люмин. бел.<br>Ручной                                                   | Регулировка баланса белого в соответствии с освещением.<br>Камера позволяет выбрать режим баланса белого, наиболее подходящую<br>для текущих условий освещения.<br>[Авто]: камера автоматически устанавливает баланс белого.<br>[Дневной свет]: используйте данный режим для съемки фотографии не в<br>помещении в солнечный день.<br>[Тень]: используйте данный режим для фотосъемки в условиях<br>электрического освещения или освещения лампами накаливания.<br>[Лампа накалив.]: используйте данный режим для фотосъемки в условиях<br>электрического освещения или освещения лампами накаливания.<br>[Помин.сел.]: используйте данный режим для фотосъемки в условиях<br>люминесцентного освещения.<br>[Ручной]: используйте данный режим для фотосъемки с ручной<br>регулировкой баланса белого. |

| Эл  | емент        | Параметры      | Описание функции                                                                            |
|-----|--------------|----------------|---------------------------------------------------------------------------------------------|
| Н   | Зона         | Несколько      | Изменение зоны автофокуса.                                                                  |
| act | фокусировки  | Точечный       | [Несколько]: камера измеряет широкий диапазон в центре монитора (зона                       |
| od. |              | Непрерывно     | фокусировки) и фокусируется на ближайшем объекте.                                           |
| ЙКЗ |              |                | [Точечный]: камера измеряет узкий диапазон в центре монитора (зона                          |
| ۱A  |              |                | точечной фокусировки), что позволяет с легкостью выбрать                                    |
| т,  |              |                | определенный объект, на котором необходимо сфокусироваться.                                 |
|     |              |                | [Непрерывно]: камера непрерывно фокусируется на определенном                                |
|     |              |                | объекте, когда ЖК монитор включен.                                                          |
|     | Огранич.     | Вкл.           | Ограничение диапазона перемещения объектива в соответствии с                                |
|     | фокуса       | Выкл.          | условиями съемки.                                                                           |
|     | Подсвет.AF   | Вкл.           | Фокусировка с подсветкой AF, когда объект затемнен и автофокусировка                        |
|     |              | Выкл.          | затруднена.                                                                                 |
| Эк  | спозамер     | Многосегментн  | Настройка способа измерения для определения экспозиции.                                     |
|     | -            | ый             | [Многосегментный]: экспозиция определяется по всему кадру.                                  |
|     |              | Центровзвешен  | [Центровзвешенный]: экспозиция определяется по центру кадра.                                |
|     |              | ный            | [Точечный]: экспозиция определяется по небольшой центральной части                          |
|     |              | Точечный       | кадра.                                                                                      |
| Чу  | вствительно  | Авто           | Настройка чувствительности.                                                                 |
| сти | ,            | 64             | Если для данного параметра выбрано значение [Авто], чувствительность                        |
|     |              | 100            | устанавливается автоматически в диапазоне от 50 до 200.                                     |
|     |              | 200            | Чем ниже чувствительность (меньшее значение), тем четче изображение                         |
|     |              | 400            | и меньше шумов. Выдержка будет длиннее в условиях недостаточного                            |
|     |              |                | освещения.                                                                                  |
|     |              |                | Чем выше чувствительность (большее значение), тем короче выдержка в                         |
|     |              |                | условиях недостаточного освещения, что позволит снизить смазывание                          |
|     |              |                | снимков, однако на изображении могут появится шумы.                                         |
|     |              |                | Для режима «Свеча» можно выбрать значение чувствительности 800.                             |
| Эк  | спокоррекция |                | Настройка экспозиционного числа от -2.0 до +2.0.                                            |
|     |              |                | Для увеличения яркости выбирайте положительное (+) значение. Для                            |
|     |              |                | уменьшения яркости фотоснимка выбирайте отрицательное (-) значение.                         |
|     |              |                | Камера позволяет выбрать поправку экспозиции от -2.0 EV до +2.0 EV с                        |
|     |              |                | шагом 1/3 EV.                                                                               |
| B   | Разрешение   | 640 (640x480)  | Выбор разрешения видеролика.                                                                |
| ще  |              | 320 (320x240)  | [640 (640х480)]: высококачественные видеоролики с разрешением VGA.                          |
| 0   |              |                | Доступное время записи сокращается.                                                         |
|     |              |                | [320 (320x240)]: размер файла меньше и доступное время записи                               |
|     |              |                | увеличивается.                                                                              |
|     | Кач-во       | Высокое        | Выбор качества изображения видеоролика.                                                     |
|     | изобр.       | Отличное       |                                                                                             |
|     |              | Хорошее        |                                                                                             |
|     | Видео с      | Выкл.          | Настройка функции «Видео с замедл.» Данный режим позволяет снимать                          |
|     | замедл.      | X2             | видеоролики с замедленной частотой кадров, чтобы при                                        |
|     |              | X5             | воспроизведении действия казались ускоренными.                                              |
|     |              | X10            | Выкл. (X1) – обычная настройка записи видеороликов (приблизительно                          |
|     |              | A13<br>N20     | 50 кадров в секунду). При выборе значения X2 или X5 количество                              |
|     |              | A30            | записываемых в секунду кадров снижается на 1/2 или 1/5.                                     |
|     |              |                | видеоролики воспроизводятся с ооычной скоростью, приолизительно 30                          |
|     |              |                | кадров в секунду, поэтому видеоролик, отснятыи в режиме X2, будет                           |
|     |              |                | воспроизводиться в два раза оыстрее, а видеоролик, отснятыи в режиме                        |
|     |              |                | А.5, будет воспроизводиться в пять раз быстрее. В топиц и рокимох арык зописота порозможно. |
|     | Damag        | Dava           | в данных режимах звук записать невозможно.                                                  |
|     | Бидео        | DKJÍ.<br>Drava | Автоматическая компенсация сотрясении камеры при видеосъемке.                               |
|     | антисмещ.    | выкл.          |                                                                                             |

| Элемент            | Параметры                                                     | Описание функции                                                                                                    |
|--------------------|---------------------------------------------------------------|----------------------------------------------------------------------------------------------------|
| Цифровой зум       |                                                               | Цифровое увеличение изображений                                                                                                    |
| Мгнов.просмотр     | Выкл. (не<br>отображается)<br>1 с<br>2 с<br>3 с<br>4 с<br>5 с | Настройка времени мгновенного просмотра                                                                                                    |
| Память<br>настроек |                                                               | Сохранение настроек функций съемки при выключении камеры.                                                                                                    |
| Зеленая кнопка     |                                                               | Определение функции зеленой кнопки.<br>Камера позволяет задать одну из трех функций для зеленой кнопки:<br>Съемка, Видео или Назначение Гл. Функция будет включатся при<br>нажатии на зеленую кнопку. Дополнительные сведения см. в разделе<br>3.4.7 «Установка часто используемых функций (Назначение Fn)» на<br>стр. 12.<br>В качестве исходной настройки установлена функция «Съемка». |
| Резкость           |                                                               | Настройка резкости.<br>Для уменьшения резкости контуров выберите (-), а для увеличения<br>резкости контуров выберите (+).                                                                                                    |
| Насыщенность       |                                                               | Настройка насыщенности.<br>Для снижения насыщенности выберите (-), а для увеличения<br>насыщенности выберите (+).                                                                                                    |
| Контраст           |                                                               | Настройка контрастности.<br>Для снижения контрастности выберите (-), а для увеличения<br>контрастности выберите (+).                                                                                                    |

# 3.7.2 Меню [у] Установки]

| Элемент          | Описание                                                                                                    |  |
|------------------|----------------------------------------------------------------------------------------------------|--|
| Format           | Форматирование карты памяти SD или встроенной памяти                                                                                                    |  |
| Sound            | Настройка громкости звуков функций камеры и громкости воспроизведения,<br>настройка типа и громкости звука включения, звука затвора, звука кнопок и звука<br>автоспуска. |  |
| Date Adjust      | Настройка стиля отображения даты и времени                                                                                                    |  |
| World Time       | Настройка часовых поясов                                                                                                    |  |
| Language/言語      | Изменение языка меню и сообщений                                                                                                    |  |
| USB Connection   | Смена режима USB соединения                                                                                                    |  |
| Video Out        | Настройка формата видеовыхода                                                                                                    |  |
| Brightness Level | Изменение уровня яркости ЖК монитора                                                                                                    |  |
| Power Saving     | Настройка функции режима ожидания                                                                                                    |  |
| Quick Zoom       | Отображение изображения с заданным увеличением при нажатии кнопки<br>увеличения                                                                                          |  |
| Quick Delete     | Отображение экрана «Удалить» с выбранным параметром [Удалить], если<br>выбрано значение «Вкл.»                                                                           |  |
| Auto Power Off   | Автоматическое выключение                                                                                                    |  |
| Guide Display    | Отображение выбранного режима на экране в режиме съемки, состояния кнопок<br>навигации и значения зеленой кнопки.                                                        |  |
| Reset            | Возврат стандартных значений настроек камеры                                                                                                    |  |

# 28 Использование камеры DC X600

# 🚺 Функции, завис ящие от ПК

# 4.1 Поставляемое с камерой программное обеспечение

К камере DC X600 прилагается следующее программное обеспечение. Информация по установке программного обеспечения прилагается к соответствующим компактдискам.

| Ulead Photo<br>Express  | Ulead® Photo Express <sup>TM</sup> 5.0 SE является программой для<br>просмотра и редактирования цифровых изображений.<br>Программа удобным образом осуществляет прием фотографий<br>с цифровых камер или сканеров. Позволяет редактировать и<br>улучшать изображения, используя удобные средства<br>редактирования и современные фотографические фильтры и<br>спецэффекты. Позволяет создавать разнообразные<br>фотографические проекты и передавать фотографии по<br>электронной почте, а также предоставляет разнообразные<br>возможности печати. |
|-------------------------|----------------------------------------------------------------------------------------------------|
| Ulead Photo<br>Explorer | Ulead® Photo Explorer™ 8.0 SE Basic предоставляет<br>эффективные средства передачи, просмотра, изменения и<br>распространения цифровых носителей. Это универсальное<br>средство для владельцев цифровых камер, веб-камер, DV-<br>видеокамер, сканеров и для всех, кто стремится эффективно<br>работать с цифровыми носителями.                                                                                                    |
| Ulead<br>VideoStudio    | Ulead® VideoStudio™ 8 SE VCD является программой<br>редактирования домашнего видео, позволяющей редактировать<br>видеоролики с той же легкостью, что и снимать их. В новом<br>режиме Movie Wizard (Macrep фильмов) пользователи могут<br>создать фильм, выполнив всего три простых действия.<br>Программа позволяет записывать завершенные проекты на<br>диски VCD, на ленту, передавать по Интернет и на мобильные<br>устройства.                                                                                                    |

# 4.2 Режим PictBridge

При подключении камеры к принтеру, поддерживающему режим PictBridge, при помощи кабеля USB печать фотографий можно выполнять непосредственно с камеры, без использования ПК. После подключения камеры к принтеру выберите изображения, которые Вы хотите напечатать и количество копий.

#### 4.2.1 Подключение камеры к принтеру

- 1. Выберите пункт [PictBridge] в разделе [USB соединение] в меню [ Установки].
- Подключите камеру к принтеру, используя прилагаемый к камере кабель USB. На экране отобразится меню PictBridge.

#### 4.2.1.1 Печать одного фотоснимка

- 1. Выберите пункт [Печатать один] (▲ ▼) при помощи кнопок навигации.
- Нажмите кнопку **ОК**. Появится экран [Печатать это изображение].
- При помощи кнопок навигации (◄ ►) выберите изображение для печати.
- При помощи кнопок навигации (▲ ▼) выберите количество копий.

| K                    |
|----------------------|
| Select printing mode |
|                      |
| Print All            |
| Print One            |
| DPOF setting         |
|                      |
| OK OK                |

Можно выбрать до 99 копий.

5. При помощи зеленой кнопки выберите, следует ли печатать дату.

(Вкл.): на фотографиях будет впечатываться дата.

🔲 (Выкл.): на фотографиях не будет впечатываться дата.

6. Нажмите кнопку ОК.

Появится экран подтверждения параметров печати. Для печати изображений согласно выбранным параметрам нажмите кнопку **ОК**. Для изменения параметров печати перейдите к этапу 7.

- Нажмите зеленую кнопку.
   Появится экран изменения установок.
- Выберите [Размер бумаги] и нажмите кнопку навигации (▶).
- При помощи кнопок навигации (▲ ▼ ◀ ►) выберите формат бумаги. Можно выбрать только форматы бумаги, поддерживаемые используемым принтером.
- 10. Нажмите кнопку ОК.
- Для установки параметров [Тип бумаги], [Качество] и [Границы] повторите этапы 8 – 10.

Если для размера бумаги установлено значение [ Установки], печать изображений выполняется в соответствии с установками принтера.

Параметр «Тип бумаги» с большим значением 🖈 обеспечивает поддержку бумаги более высокого качества.

Параметр «Качество» со значением больше 🖈 обозначает более высокое качество печати.

12. Дважды нажмите кнопку ОК.

Печать изображений выполняется согласно установкам. Для отмены печати нажмите кнопку **MENU**.

# 4.2.1.2 Печать всех изображений

- 1. При помощи кнопок навигации (▲ ▼) выберите пункт [Печатать все].
- 2. Нажмите кнопку ОК.

Появится экран «Печатать все». При помощи кнопок навигации (◀►) выберите изображения для печати и убедитесь, что хотите напечатать их все.

 Укажите количество копий, впечатывание даты и подтвердите установки печати. Для настройки данных параметров следуйте инструкциям 4 – 11 4.2.1.1 «Печать одного фотоснимка» на стр. 29.

# 4.2.1.3 Печать в режиме DPOF

- 1. При помощи кнопок навигации (▲ ▼) выберите [Установки DPOF].
- Нажмите кнопку OK. Появится экран установок DPOF. При помощи кнопок навигации (◄ ►) выберите изображения и параметры печати.
- Укажите количество копий, впечатывание даты и подтвердите установки печати. Для настройки данных параметров следуйте инструкциям 4 – 11 4.2.1.1 «Печать одного фотоснимка» на стр. 29.

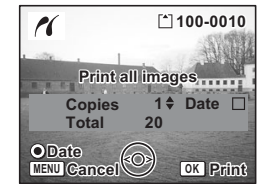

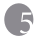

# **Б** Устранение неполадок

| Не воспроизводятся мРЕС4-видое схимается в версия Проигрывателя Windows Media должна быть<br>индеохлипи при<br>помощи проигрывателя Windows Media должна быть<br>установлете Social (Curus Goze поладива).<br>Заранее установлете беспроизведение<br>индеохлипа на компьютере<br>может бъть невоможно.<br>Проверъте подариость батарея.<br>Если колек X Vid не<br>может бъть невоможно.<br>Проверъте подариость батарея.<br>Если нет,<br>установлена ва сплания.<br>Не установлена батарея.<br>Проверъте подариость батарея.<br>Валово установлена влуги батарею или используйте<br>сетевой бако питания.<br>Нет изображения на XK дисплей выключен.<br>МК дисплее.<br>На изображения на XK дисплей выключен.<br>МК дисплее.<br>На изображения на XK дисплей выключен.<br>МК дисплее.<br>На изображения на режим<br>работает<br>некорректно.<br>Валове установите параметр «USB соединение» установите параметр «USB соединение» в режим<br>располате и нарабитает<br>установите параметр «USB соединение»<br>установите параметр «USB соединение»<br>установите параметр «USB соединение» в режим<br>работает<br>некорректно.<br>Валовет станами.<br>Нет места на карте памяти.<br>установите параметр «USB соединение» в режим<br>располате<br>установате в режим<br>работает<br>некорректно.<br>Варяжается вспышка.<br>Нет места на карте памяти.<br>Заряжается вспышка.<br>Нет места на карте памяти.<br>Заряжается вспышка.<br>Нет места на карте памяти.<br>Заряжается вспышка.<br>Нет места на карте памяти.<br>Заряжается вспышка.<br>Нет места на карте памяти.<br>Заряжается вспышка.<br>Нет места на карте памяти.<br>Заряжается вспышка.<br>Нет места на карте памяти.<br>Заряжается вспышка.<br>Нетом стана на карте памяти.<br>Заряжается вспышка.<br>Нетом стана на карте памяти.<br>Заряжается вспышка.<br>Нетом стана карте памяти.<br>Заряжается вспышка.<br>Нетом стана карте памяти.<br>Заряжается вспышка.<br>Нетом стана карте памяти.<br>Заряжается вспышка.<br>Нетом стана карте памяти.<br>Заряжается вспышка.<br>Нетом стана карте памяти.<br>Заряжается вспышка.<br>Нетом стана в среми и голосовых<br>записе на карте памяти.<br>Заряжается семки находится съюком салицима ненчужные<br>файлы.<br>Записе на карте памати съюком намити.<br>Зались с                           | Симптом/неполадка                              | Причина                                                        | Способ разрешения                                                               |
|----------------------------------------------------------------------------------------------------|------------------------------------------------|----------------------------------------------------------------|---------------------------------------------------------------------------------|
| видеоклипы при помощи при помощи становлен лискорах XVI и е установлен, воспроязведение установлен, воспроязведение установлен воспроязведение установлен, воспроязведение установлена воспроязведение и установлена воспроязведение и установлена воспроязведение и искорах XVI и е установлена воспроязведение и искорах XVI и е установлена воспроязведение и искорах XVI и е установлена ватарея. И установлена ли батарея, и искорах XVI и е установлена ватарея, и искорах XVI и е установлена ватарея, установлена ли батарея. И установлена ли батарея, и установлена ли батарея, установлена ли батарея, установлена ли используйте сетевой боко питания. Вакличение и КХ дисплее балает трудноразачиния присутствует, Изображение на XX дисплее балает трудноразичить при съемке на соллененом свете. Подключение через порт USB к ПК узаботает накориет и USB соединение установлен в режим РісіВгіdge. Изображение параметр «USB соединение» в режим РісіВгіdge. Изображение на восомувана. По совоначния зарядки значо вспышки интает красным цветом, происходит зарядка вспышки и ческа на солле канови и колиенаном света. И подисок и пользущих записей на карте памяти SD комичание зарядки значо в спышки и ческа на содите сомувания на окогроаний получи. Установите вражим РісіВгіdge. Изображения и получают на техемка насовнается и сокомании по зарядки значо в полосовых записей на карте памяти SD комичина изардки значок вспышки интает красным цветом, происходит зарядка вспышки и ческа на карте самокана, По совображения. Записей на карте памяти SD комичина изардки значок вспышки матех карту памяти SD или удалите ненужные файлы. Записей на карте памяти SD комичинана записи. Комичество и кображения получ                                                                                                    | Не воспроизводятся                             | MPEG4-видео сжимается в                                        | Версия Проигрывателя Windows Media должна быть                                  |
| помощи<br>Проигрывателя<br>Windows Media,         Если кодек XVid не<br>установлене воспрояведение<br>может бать невозоважено.         Заралее установите бесплатный драйвер кодека<br>MPEG4, воздящий в остава различных пакетов<br>кодеков, а также доступный на сайте:<br>http://www.xVidmovies.com.           Фотокамера не<br>включается.         Не установлена батарея.         Проверьте, установлена ли батарея.         Если нет,<br>установите се.           Батарея установлена батарея.         Проверьте, установлена и батарея.         Батарея, установлена<br>неправилько.         Поверьте, установлена и батарея.           КК дисплей         Батарея разряжена.         Установите се.         Каловорска установлее баларен.           КК дисплей         Выключен.         Накмите кнопку OK/Дисплей для ключения ЖК дисплея.           КК дисплей         Накоражение прикустатури.         Разображение прикустатури.           подключение черет<br>порт USB к ПК<br>работает<br>некорректию.         Параметр «USB соединение»<br>установлен в режим         Установите параметр «USB соединение»<br>установлен в режим           Не происходит<br>слуключение черет<br>порт USB к пламетр «USB соединение»<br>установлен в режим ПК.         Установите параметр «USB соединение» в режим ПК<br>работает<br>некорректию.           Не происходит<br>слуключение черет<br>порт USB к<br>приг теру даботает<br>некорректию.         Варяжается вспышка.         Если на ЖК дисплее значок вспышки, и съемка<br>неоходите.           Заряжается вспышка.         Если на ЖК дисплее значок вспышки, и съемка<br>некорректию.         Варяжается вспышка.           Заряжается всп                                                                                                    | видеоклипы при                                 | формате Xvid.                                                  | 9.0 (или более поздняя).                                                        |
| Проитрывателя установлень всепроизведение мите.4-4, входящий в состав различных пакетов может быть невозможно.<br>можето быть невозможно.<br>можето быть невозможно.<br>можето быть невозможно.<br>можето быть невозможно.<br>Мат.4-4, входящий в состав различных пакетов можемо, а также доступный на сайте:<br>http://www.xvidmovies.com.<br>Мат.4-4, входящий в состав различных пакетов можемо, а также доступный на сайте:<br>http://www.xvidmovies.com.<br>Батарея установлена батарея.<br>Батарея установлена<br>неправильно.<br>Батарея установлена<br>неправильно.<br>Батарея установлена<br>неправильно.<br>Батарея установлена<br>неправильно.<br>Батарея установлена<br>неправильно.<br>Батарея установлена<br>неправильно.<br>Батарея установлена<br>неправильно.<br>Батарея установлена<br>неправильно.<br>Важаете колонено бытарен.<br>Заново установите заряженную батарею или используйте<br>сетевой блок питания.<br>Макисплее.<br>Макисплее.<br>Макиспелее.<br>Параметр «USB соединение»<br>установлен в режим<br>ресШвтіде.<br>Нети изображение присутствут,<br>различить при съемке на солнечном свете.<br>Параметр «USB соединение»<br>установлен в режим<br>ресШвтіде.<br>Четановлен в режим<br>ресШвтіде.<br>Макается вепьшика.<br>Варажается вепьшика.<br>Варажается вепьшика.<br>Варажается красным ветом.<br>поск поображений,                                                                                                    | помощи                                         | Если кодек Xvid не                                             | Заранее установите бесплатный драйвер кодека                                    |
| <ul> <li>и плоизумеца.</li> <li>видеолнинов на колньогре кодехов, а также доступныя на сайте:<br/>модехов, а также доступныя на сайте:<br/>маке ображение присуствует,<br/>мотания.</li> <li>М.К. дисплей в каке на солнечном свете.<br/>Модоржение приметт очув соединение»<br/>установате в режим ПК.<br/>различить: при съемке на солнечном свете.<br/>Модотает некоректно.</li> <li>Мармете и ЧSB соединение»<br/>установате в режим ПК.<br/>различить: при съемке на солнечном свете.<br/>Модотает<br/>некоректно.</li> <li>М. различите:<br/>морт USB к ПК<br/>работает<br/>некоректно.</li> <li>Мармете и ЧSB соединение»<br/>установате в режим ПК.<br/>различить:<br/>морт избражения примете:<br/>морт избражения примете:<br/>морт избражения примете:<br/>модотает<br/>некоректно.</li> <li>М. на карте памяти SD<br/>достито 5000.</li> <li>М. на карте памяти SD<br/>достито 5000.</li> <li>М. на карте памяти SD<br/>достито 5000 намяти.<br/>докаме расстаны цетом.</li> <li>М. на объекте сложно<br/>произвести и дорка на бъекта съемо с сишком далеко о<br/>токавест на кола с расстояни (памяти съемо с симыме далеков от<br/>наком же расстояни (памяти с коло</li></ul>                                             | Проигрывателя<br>Windows Media                 | установлен, воспроизведение                                    | мисси, входящии в состав различных пакетов                                      |
| Фотокамера не<br>включается.         Не установлена батарея.         Проверьте, установлена ли батарея. Если нет,<br>установите се.           Батарея установлена<br>неправильно.         Батарея установлена<br>неправильно.         Проверьте поляриость батареи.<br>Заново установите батарек, убелившиск, то маркирова<br>батареи и наклейка внутри батареко или используйте<br>сетевой блок питания.           Нет изображения из<br>КК дисплее         ЖК дисплей выключени.         Наков установите батареко, убелившиск, то маркировка<br>батареи и наклейка внутри батареко или используйте<br>сетевой блок питания.           Подключение через<br>порт USB к ПК<br>работает         Траметр «USB соединение»<br>установлен в режим<br>PictBridge.         Установите параметр «USB соединение»<br>установлен в режим<br>PictBridge.           Полключение через<br>порт USB к ПК<br>работает.         Параметр «USB соединение»<br>установлен в режим ПК.         Установите параметр «USB соединение»<br>установлен в режим ПК.           Не происходит<br>спуск затвора.         Заряжается вспышка.         Если на ЖК дисплее значок вспышки митает красным<br>цветом, происходит зардка вспышки.           Нет места на карте памяти SD<br>достить 5000.         Заряжается вспышка.         Соничет карту памяти SD со сободным местом или<br>улаште непужные изображения.           Залисе.         Объект с наких полосовых<br>записей на карте памяти SD<br>достить 5000.         Сокените карту памяти SD или удалите ненужные<br>фотокрафия влорестия мображения.           Объект не в фокусе.         На объекте с ложно<br>произвести фокуснровку.         При находнетие колучаются темными.<br>Осуществляйте съемку в пределах действия<br>всеплинки.                                                                                                    | windows wiedia.                                | может быть невозможно.                                         | http://www.xvidmovies.com.                                                      |
| Батарез установлена<br>неправильно.         Проверъте полярность батареи.<br>Заново установите батарее, убеляншиск, что маркировка<br>батареи и наклейка внутри батареейного отсека совладают.           Битарея разряжена.         Установите батареей, убеляншиск, что маркировка<br>батареи и наклейка внутри батареейного отсека совладают.           КК дисплее         ЖК дисплей выключени.<br>Изображения рокутствуст,<br>но трудноразличимо.         Нажмите кнопку ОК/Дисплее дивлючения ЖК дисплее.<br>Изображение поркутствуст,<br>но трудноразличимо.           Подключение через<br>некорректно.         Параметр «USB соединение»<br>установлен в режим<br>РісіВгіdge.         Установите параметр «USB соединение» в режим ПК.<br>работает<br>некорректно.           Подключение через<br>некорректно.         Параметр «USB соединение»<br>установлен в режим ПК.         Установите параметр «USB соединение» в режим<br>РісіВгіdge.           Не происходит         Заряжается вспышка.         Если на ЖК дисплее значок вспышки мигает красным<br>неозмоката. По кончанию зарядка вспышки, и съемка<br>неозмоката. По кончанию зарядка вспышки, и съемка<br>неозмоката. По кончанию зарядка вспышки, и съемка<br>навозмоката. По кончанию зарядка вспышки,<br>запись           Фотография<br>слишком темная.         Заряжается вспышка.         Если на ЖК дисплее значок вспышки мигает красным<br>загорается красным цветом.           Фотография<br>слишком темная.         Заряжается вспышка.         Смените карту памяти SD со сободажения,<br>дождитесь кончания запись.           Объект не в фокусе.         Нет места на карте памяти SD<br>достигаю 5000.         При нахождении объекта съемко слишком далеко от<br>фотокамеры изображения получаются темными.<br>Осъект не в фокусе.<                                                                                                    | Фотокамера не<br>включается.                   | Не установлена батарея.                                        | Проверьте, установлена ли батарея. Если нет,<br>установите ее.                  |
| неправильно.         Заново установите батарею, убедившиесь, то маркировая<br>батареи наклейка внутри батарейного отсема совладают.           Нет изображения на<br>ЖК дисплее.         ЖК дисплей выключен.         Нажите кнопку ОК/Дисплей для включения ЖК дисплея.           Изображение присутствуст,<br>но трудноразличныо.         Нажите кнопку ОК/Дисплей для включения ЖК дисплея.           Подключение через<br>порт USB к<br>приттеру работает<br>некорректно.         Параметр «USB соединение»<br>Установлен в режим РісіВгіdge.         Установите параметр «USB соединение» в<br>установлен в режим РісіВгіdge.           Параметр «USB соединение»<br>установлен в режим ПК.         Установите параметр «USB соединение»<br>установлен в режим ПК.         Установите параметр «USB соединение»<br>установлен в режим ПК.           Параметр «USB к<br>приттеру работает<br>некорректно.         Параметр «USB соединение»<br>установлен в режим ПК.         Установите параметр «USB соединение» в режим<br>РісіВгіdge.           Варяжается вспышка.         Если на ЖК дисплее значок вспышки ингает красным<br>цветом, происходит зарядка вспышки, и съемка<br>неколомена. По окогчанию зарядки значок вспышки<br>загорается красным цветом.           Нет места на карте памяти SD<br>или во встроенной памяти.         Вставьте карту памяти SD ос дободным местом или<br>загорается красным цветом.           Объект съемки находитеа<br>поличество изображений,<br>видеоклипов и голосовъх<br>записе на карте памяти SD<br>лостигло 5000.         Пи нахождении объекта съемок слишком далеко от<br>фотокамера изображения.           Объект не в фокусе.         На объекте съемки находится<br>произвести фокусировку.         Пи нахождении объекта и фола.                                                                                                    |                                                | Батарея установлена                                            | Проверьте полярность батареи.                                                   |
| Свяден и наклейка внутри батарено отсека совпадают.           Батарея разряжена.         Установите заряжениу батарено или используйте сетекой блок питания.           Нет изображения на ЖК дисплей выключени.         ЖК дисплей выключен.           ЖК дисплее.         Нажмяте кнопку ОК/Дисплей для включения ЖК дисплея.           Подключение черет по трудноразличимо.         Наямяте кнопку ОК/Дисплей для включения ЖК дисплея.           порт USB к ПК работает         Параметр «USB соединение»         Установите параметр «USB соединение»           установлен в режим РictBridge.         Параметр «USB соединение»         Установите параметр «USB соединение»           искоректно.         Параметр «USB соединение»         Установите параметр «USB соединение»           искоректно.         Параметр «USB соединение»         Установите параметр «USB соединение» в ежим ПК.           порт USB к принтеру работает         Гараметр «USB соединение»         Установите параметр «USB соединение» в ежим ПК.           ческоректно.         Варяжается вспышка.         Если на ЖК дисплее значок вспышки игает красным цветом, происходит зарядка вспышки, и съемка накоритая таралка вспышки.           спуск затвора.         Нет места на карте памяти SD ли и вовстроенной памти.         Дождитес корту памяти SD или удалите ненужные файлы.           записе и карте памяти SD достилю у далисе темними.         Смените карту памяти SD или удалите ненумные файлы.           Объект съемки находится слишком далеко в темноте.                                                                                                    |                                                | неправильно.                                                   | Заново установите батарею, убедившись, что маркировка                           |
| Батарея разряжена.         Установите заряжениую батарею или используйте<br>сстехой блок питания.           Нет изображения на<br>ЖК дисплее.         ЖК лисплее блок питания.           Изображение присутствуст,<br>но трудноразличимо.         Нажиите кнопку ОК/Дисплей для включения ЖК дисплея.           Подключение через<br>пекорректно.         Параметр «USB соединение»<br>установлите параметр «USB соединение»<br>установлите параметр «USB соединение»<br>реким РісtBridge.         Установлите параметр «USB соединение»<br>установлите параметр «USB соединение»<br>установлите параметр «USB соединение»<br>установлите параметр «USB соединение»<br>установлите параметр «USB соединение»<br>установлите параметр «USB соединение»<br>установлите параметр «USB соединение»<br>установлите параметр «USB соединение»<br>установлите параметр «USB соединение»<br>установлите параметр «USB соединение»<br>установлите параметр «USB соединение»<br>установлите параметр «USB соединение» в режим<br>РісtBridge.           Изаключение через<br>порт USB к<br>притеру работает<br>некорректно.         Параметр «USB соединение»<br>установлите сарасным цветом.         Установлите параметр «USB соединение» в режим<br>РісtBridge.           Варяжается вспышка.         Боли италии.         Установлите параметр «USB соединение» в режим<br>РісtBridge.           Нет места на карте памяти SD<br>лались         Варяжается вспышка.         Если на ЖК дисплее значок вспышки, и съемка<br>невозможна. По окончания записи.           Количество изображений,<br>видосоклигов и голосовых<br>дапись         Дождитесь окончания записи.         Смените карту памяти SD или удалите ненужные<br>файлы.           Объект не в фокусе.         Объект съемки находится<br>синшком далеко в темноте.         При нахо                                                                                                    |                                                |                                                                | батареи и наклейка внутри батарейного отсека совпадают.                         |
| Нет изображения на<br>ЖК дисплее.         ЖК дисплей выключен.<br>Изображение присутствует,<br>но трудноразличимо.         Нажмите кнопку ОК/Дисплей дия включения ЖК дисплея.<br>Изображение присутствует,<br>ио трудноразличимо.           Подключение через<br>порт USB к ПК<br>работает<br>некорректно.         Параметр «USB соединение»<br>Установлен в режим<br>РictBridge.         Установлен врежим<br>PictBridge.           Подключение через<br>порт USB к ПК<br>работает<br>некорректно.         Параметр «USB соединение»<br>установлен в режим ПК.         Установлен врежим<br>PictBridge.           Не происходит<br>спуск затвора.         Параметр «USB соединение»<br>установлен в режим ПК.         Установлен с параметр «USB соединение»<br>установлен в режим ПК.           Не происходит<br>спуск затвора.         Параметр «USB соединение»<br>установлен с паражется вспышка.         Если на ЖК дисплее значок вспышки мигает красным<br>цветом, происходит зарядка вспышки, и съемка<br>невозмокна. По окончанию зарядки значок вспышки<br>загонесте красным цветом.           Нет места на карте памяти SD<br>лапись         Дождитесь окончания записи.         Соенита баражения,<br>запись красным цветом.           Объект съемки находится<br>слишком темная.         Объект съемки находится<br>слишком далеко в темноте.         При нахождении объекта съемок слишком далеко от<br>фотокамеры изображения зображения получаются темними.           Объект не в фокусе.         На объекте сложно<br>произвести фокусировку.         При нахождении объекта и фона.           Объект не в фокусе.         На объекте сложно<br>произвести фокусировку.         На стаюм же расстоянии (нажмите кнопку спуска затвора<br>либо используйте режим MF (ручной фокусировки.).                                                                                                    |                                                | Батарея разряжена.                                             | Установите заряженную батарею или используйте<br>сетевой блок питания.          |
| ЖК дисплее.         Изображение присутствуст,<br>но трудноразличимо.         Изображение на ЖК дисплее бывает трудно<br>различить при съемке на солнечном свете.           Подключение через<br>порт USB к ПК<br>работат<br>некорректно.         Параметр «USB соединение»<br>установлен в режим<br>ріствійсіде.         Установите параметр «USB соединение»<br>установлен в режим         Установите параметр «USB соединение» в режим ПК.           Подключение через<br>порт USB к<br>принтеру работаст<br>некорректно.         Параметр «USB соединение»<br>установлен в режим ПК.         Установите параметр «USB соединение» в режим<br>Ріствійде.           В праметр «USB косринение»<br>установлен в режим ПК.         Варяжается вспышка.         Если на ЖК дисплее значок вспышки митает красным<br>принтеру работаст<br>некоростно.           Не происходит<br>слуск затвора.         Заряжается вспышка.         Если на ЖК дисплее значок вспышки митает красным<br>праток, происходит зарядка вспышки, и съемка<br>загорается красным цветом. происходит зарядка вспышки митает красным<br>праток.           Мак в толосових<br>записей на карте памяти SD<br>достигло 5000.         Вставьте карту памяти SD или удалите ненужные<br>файлы.           Фон затемнен.         Объект съемки находится<br>слишком далеко в темноте.         При нахождении объекта съемко слишком далеко от<br>фотокамеры изображения получаются темными.<br>Осуществляйте съемку в пределах действия<br>аспышки.           Объект не в фокусеровку.         На объекте сложно<br>произвести фокусировку.         При нахождении объекта и фона.           Объект не в зоне<br>фокусировки.         Объект и в зоне<br>фокусировки.         Собъект и до упора нажите кнопку спуска затвора,<br>либо используйте                                                                                                    | Нет изображения на                             | ЖК дисплей выключен.                                           | Нажмите кнопку ОК/Дисплей для включения ЖК дисплея.                             |
| но трудноразличимо.         различить при съемке на солнечном свете.           Порключение через<br>порт USB к ПК<br>работает<br>некорректно.         Параметр «USB соединение»<br>установлен в режим         Установите параметр «USB соединение» в режим ПК.           Порключение через<br>порт USB к<br>принтеру работает<br>некорректно.         Параметр «USB соединение»<br>установлен в режим ПК.         Установите параметр «USB соединение» в режим<br>PictBridge.           Че происходит<br>спуск затвора.         Заряжается вспышка.         Если на ЖК дисплее значок вспышки мигает красным<br>цветом, происходит зарядка вспышки, и съемка<br>невозможна. По окончанно зарядки значок вспышки<br>запись         Вставьте карту памяти SD со свободным местом или<br>улалите ненужные изображения.           Зались         Количество изображений,<br>вдеоклипов и голосовых<br>записей на карте памяти SD<br>достипло 5000.         Вставьте карту памяти SD или удалите ненужные<br>файлы.           Фотография<br>слишком темная.         Объект с екмки находится<br>слишком далеко в темноте.         При нахождении объекта съемко слишком далеко от<br>фотокамеры изображения получаются темными.<br>Осуществляйте съемку в пределах действия<br>вспышки.           Фон затемнен.         Установите режим Г для обеспечения хорошего<br>изображения объекта и фона.           Объект не в фокусе.         На объекте с пожию<br>произвести фокусировку.         При нахождении (пажмите кнопку спуска затвора,<br>либо используйте режим К (ручной фокусировки).           Объект не в зоне<br>фокусировки.         Установите кнопку спуска затвора,<br>либо используйте режим М (ручной фокусскоровки).           Объект не в зоне<br>фокусировки.         Боб                                                                                                    | ЖК дисплее.                                    | Изображение присутствует,                                      | Изображение на ЖК дисплее бывает трудно                                         |
| Подключение через<br>некорректно.<br>Подключение через<br>порт USB к ПК<br>работает<br>некорректно.<br>Параметр «USB соединение»<br>установлен в режим<br>покупсчение через<br>порт USB к ПК<br>установлен в режим<br>писк.<br>Четановлен в режим<br>писк.<br>Четановите параметр «USB соединение»<br>установлен в режим<br>писк.<br>Четановите параметр «USB соединение»<br>установлен в режим<br>писк.<br>Четановите параметр «USB соединение»<br>установлен в режим<br>писк.<br>Четановите параметр «USB соединение»<br>установлен в режим<br>писк.<br>Четановите параметр «USB соединение» в режим<br>рествгиде.<br>Четановите параметр «USB соединение» в режим<br>рествгиде.<br>Четановите параметр «USB соединение» в режим<br>режим<br>рествгиде.<br>Четановите параметр «USB соединение» в режим<br>рестановите параметр «USB соединение» в режим<br>рестановите параметр «USB соединение» в режим<br>режим<br>рестановите параметр «USB соединение» в режим<br>PictBridge.<br>Четановите параметр «USB соединение» в режим<br>рестановите параметр «USB соединение» в режим<br>рестановите параметр «USB соединение» в режим<br>PictBridge.<br>Четановите параметр «USB соединение» в режим<br>рестановите параметр «USB соединение» в режим<br>рестановите параметр «USB соединение» в режим<br>рестановите параметр «USB соединение» в режим<br>происходит зарядка вспышки ингест<br>иватора и полосодих<br>записей на карте памяти SD<br>доститло 5000.<br>Объект темная.<br>Объект съемки находится<br>слишком далеко в темноте.<br>Объект не в фокусе<br>Объект не в фокусеровку.<br>На объекте сложно<br>произвести фокусировку.<br>На объекте находится слишком<br>вобъект и до упора нажиите кнопку спуска затвора,<br>либо используйте режим мЕ (ручной фокусировки).<br>Объект не в зоне<br>фокусировки.<br>Объект не в зоне<br>фокусировки.<br>Настройте фокусировки с до (Макросъемка).<br>Выберите режим фокусировки С (Макросъемка).                                                                                                    |                                                | но трудноразличимо.                                            | различить при съемке на солнечном свете.                                        |
| Падметр «USB соединение»<br>порт USB к<br>притеру доботает<br>некорректно.<br>Не происходит<br>спуск затвора.<br>Заряжается вспышка.<br>Варяжается вспышка.<br>Нет происходит<br>спуск затвора.<br>Заряжается вспышка.<br>Нет места на карте памяти SD<br>или во встроенной памяти.<br>Запись.<br>Нет места на карте памяти SD<br>или во встроенной памяти.<br>Записей на карте памяти SD<br>или во встроенной памяти.<br>Записей на карте памяти SD<br>остило 5000.<br>Фотография<br>слишком темная.<br>Объект не в фокусе.<br>На объекте сложно<br>произвести фокусировку.<br>На объект не в зоне<br>фокусировки.<br>Объект не в зоне<br>фокусировки.<br>Объект находится слишком<br>Собъект находится слишком<br>Собъект на в зоне<br>Объект не в зоне<br>фокусировки.<br>Объект находится слишком<br>Собъект на в зоне<br>Собъект на в зоне<br>Собъект на в зоне<br>Собъект на в зоне<br>Собъект на в зоне<br>Собъект находится слишком<br>Собъект находится слишком<br>Собъект на в зоне<br>фокусировки.<br>Объект находится слишком<br>Собъект находится слишком<br>Собъект на в зоне<br>фокусировки.<br>Собъект находится слишком<br>Собъект находится слишком<br>Собъект находитс | Подключение через<br>порт USB к ПК<br>работает | Параметр «USB соединение»<br>установлен в режим<br>PictBridge. | Установите параметр «USB соединение» в режим ПК.                                |
| <ul> <li>Податован в разли соданными работает и правлер жесто соданными в ражны ПК.</li> <li>принтеру работает с пескановне в режны ПК.</li> <li>Певранскодит спуск затвора.</li> <li>Заряжается вспышка.</li> <li>Ветавьте на ЖК дисплее значок вспышки митает красным цевозможна. По окончанию зарядки вначок вспышки, и съемка загорается красным цевозможна. По окончанию зарядки вначок вспышки, и съемка загорается красным цевозможна. По окончанию зарядки вспышки митает красным цевозможна. По окончанию зарядки вначок вспышки, и съемка загорается красным цевозможна. По окончанию зарядки вначок вспышки, и съемка загорается красным цевозможна. По окончанию зарядки вначок вспышки загорается красным цевозможна. По окончания запися.</li> <li>Мет места на карте памяти SD или во встроенной памяти.</li> <li>Запись Дождитесь окончания запися.</li> <li>Количество изображений, записей на карте памяти SD достигло 5000.</li> <li>Фотография слишком далеко в темноте.</li> <li>Объект съемки находится слишком далеко в темноте.</li> <li>Объект не в фокусе.</li> <li>На объекте сложно произвести фокусировку.</li> <li>На объект не в зоне фокусировки.</li> <li>Объект не в зоне фокусировки.</li> <li>Объект находится слишком далеко маконе коли насомите кнопку спуска затвора, либо используйте режим МЕ (ручной фокусировки).</li> <li>Объект не в зоне фокусировки.</li> <li>Объект находится слишком далеко маконе кнопку спуска затвора</li></ul>                                                                                                    | Полключение через                              | Параметр «USB соединение»                                      | Vстановите параметр «USB соелинение» в режим                                    |
| принтеру работает<br>некорректно.<br>Не происходит<br>спуск затвора.<br>Заряжается вспышка.<br>Заряжается вспышка.<br>Варяжается вспышка.<br>Варяжается вспышка.<br>Варяжается вспышка.<br>Нет места на карте памяти SD<br>Вставьте карту памяти SD со свободным местом или<br>удалите ненужные изображения изображения записи.<br>Количество изображения<br>видеоклипов и голосовых<br>записей на карте памяти SD<br>достигло 5000.<br>Фотография<br>слишком темная.<br>Объект съемки находится<br>слишком далеко в темноте.<br>Объект не в фокусе.<br>На объекте спожно<br>произвести фокусировку.<br>На объекте с пожно<br>произвести фокусировку.<br>Объект не в зоне<br>фокусировки.<br>Объект на кодится слишком<br>Собъект не в зоне<br>фокусировки.<br>Объект на кодится слишком<br>Саманте карите пажити SD<br>изображения получаются темными.<br>Объект не в фокусе.<br>Объект не в зоне<br>фокусировки.<br>Объект на кодится слишком<br>Собъект на в оне<br>фокусировки.<br>Собъект накодится слишком<br>Собъект на в оне<br>фокусировки.<br>Выберите режим Фокусировки Ф (Макросъемка)<br>В режиме фокусировки Ф (Макросъемка) объект ме в фокусе.                                                                                                    | порт USB к                                     | установлен в режим ПК.                                         | PictBridge.                                                                     |
| некорректно.         Если на ЖК дисплее значок вспышки мигает красным цветом, происходит зарядка вспышки, и съемка невозможна. По окончанию зарядки значок вспышки изагорается красным цветом.           Нет происходит         Заряжается вспышка.         Если на ЖК дисплее значок вспышки мигает красным изагорается красным цветом.           Нет места на карте памяти SD или востроенной памяти.         Удалите ненужные изображения.         Запись.           Запись.         Количество изображений, видеоклипов и голосовых записей на карте памяти SD достигло 5000.         Смените карту памяти SD или удалите ненужные файлы.           Фотография         Объект съемки находится слишком далеко в темноте.         При нахождении объекта съемкок слишком далеко от фотокамеры изображения получаются темными.           Объект съемки находится слишком далеко в темноте.         Установите режим съемку в пределах действия           Объект не в фокусе.         На объекте сложно произвести фокусировку.         Алако же расстоянии (нажиите кнопку спуска затвора, либо используйте режим МГ (ручной фокусировки).           Объект не в зоне фокусировки.         Ссиишком далеко динися и до тра нажиите кнопку спуска затвора, либо используйте режим МГ (ручной фокуспровки).           Объект находится слишком далеко динико.         Богы тъекмакодится слишком.         Выберите режим ФС (макросъемка).           Объект не в зоне фокусировки.         Ссии объект и до упора нажиите кнопку спуска затвора, либо используйте режим ФС (макросъемка).           Объект не в зоне фокусировки.         Бобект и разодится слишком да с                                                                                                    | принтеру работает                              | · ·                                                            | e e e e e e e e e e e e e e e e e e e                                           |
| Не происходит<br>спуск затвора.         Заряжается вспышка.         Если на ЖС дисплее значок вспышки митает красным<br>невозможна. По окончанию зарядки значок вспышки, и съсмка<br>невозможна. По окончанию зарядки значок вспышки<br>загорается красным цветом.           Нет места на карте памяти SD<br>или во встроенной памяти.         Вставьте карту памяти SD сободным местом или<br>удалите ненужные изображения.           Запись.         Дождитесь карту памяти SD окончанию зарядки значок вспышки<br>загорается красным цветом.           Фоночество изображений,<br>видеоклипов и голосовых<br>записей на карте памяти SD<br>достигло 5000.         При нахождении объекта съемок слишком далеко от<br>фотокрафия<br>слишком темная.           Фоно затемнен.         Объект съемки находится<br>слишком далеко в темноте.         При нахождении объекта съемок слишком далеко от<br>фотокамеры изображения получаются темными.<br>Осуществляйте съемку в пределах действия<br>вспышки.           Объект не в фокусе.         На объекте сложно<br>произвести фокусировку.         Чановите режим то добъекте находящемся на<br>таком же расстоянии (нажите кнопку спуска затвора,<br>либо используйте режим MF (ручной фокусировки).           Объект не в зоне<br>фокусировки.         Если объект и до чора нажите кнопку спуска затвора,<br>либо используйте режим MF (ручной фокусировки).           Объект находится слишком<br>глизко.         Бобеит съемки находится вналото<br>изображения половину), затес сомпонуйте кволя, спуска<br>затвора наполовину), затес накомпочуте кволя, спуска<br>затвора наполовину), затес кнопку спуска<br>затвора наполовину), затес компонуйте кволя, спуска<br>затвора наполовину), затес компонуйте кволя, спуска<br>затвора наполовину), затес компонуйте кволя, спуска<br>затвора наполовину), затес компонуйте кволя, спуска<br>зат                                                                                                    | некорректно.                                   |                                                                |                                                                                 |
| спуск затвора.         шетом, происходит зарядки вспышки, и съемка невозможна. По окончанию зарядки значок вспышки, загорается красным цветом.           Нет места на карте памяти SD запись.         Вставьте карту памяти SD со свободным местом или удалите ненужные изображения.           Запись.         Дождитесь окончанию зарядки значок вспышки, и съемка невозможна. По окончанию зарядки значок встышки, и съемка невозможна. По окончания записи.           Фотография         Объект съемки находится слишком далеко в темноте.         Дождитесь окончания записи.           Фотография.         Объект съемки находится слишком далеко в темноте.         При нахождении объекта съемко слишком далеко от фотокамеры изображения получаются темными.           Фон затемнен.         Установите режим за объекта и фона.         Аля объекта и фона.           Объект не в фокусе.         На объект с сложно произвести фокусировку.         На объект с на марите кнопку спуска затвора, либо используйте режим изображите кнопку спуска затвора, либо используйте режим и добъект и на оны фокусировки.           Объект не в зоне фокусировки.         Объект и в зоне фокусировки, наведите фотокамеру на объект и настолите кнопку спуска затвора, либо используйте режим и находится не оны фокусировки.           Объект находится слишком далеко от объект находящемся на тако же расстоянии (нажите кнопку спуска затвора, либо используйте режим и находите кнопку спуска затвора, либо используйте режим и рои объект и накелаемый объект и до упора нажите кнопку спуска затвора, либо используйте режим и находите и на оны фокусировки.           Объект находится слишком блека.         Баберите режим                                                                                                    | Не происходит                                  | Заряжается вспышка.                                            | Если на ЖК дисплее значок вспышки мигает красным                                |
| Фотография         Объект не в фокусе.           Объект не в фокусе.         На объект с илишком           Вобъект находится слишиком         Вобъект и ваходится слишиком           Объект находится слишиком         Вобъект и ваходится слишиком           Объект находится слишиком         Вобъект и ваходится слишиком           Объект находится слишиком         Вобъект и ваходится слишиком           Объект находится слишиком         Вобъект и ваходится слишиком           Объект находится слишиком         Вобъект с находится слишиком           Объект находится слишиком         Вобъект с находится слишиком           Объект находится слишиком         Вобъект с находится слишиком           Объект находится слишиком         Вобъект с находится слишиком           Объект находится слишиком         Вобъект с находится слишики.           Объект находится слишиком         Вобъект с находится слишики.           Объект на в орне         Ссию объект с находится вназоны           Объект находится слишиком         Выберите режим Фокусировки.           Объект находится слишиком         Выберите режим Фокусировки.           Объект находится слишиком         Выберите режим Фокусировки Ф (Макросъемка).           Установлен режим         В режиме фокусировки Ф (Макросъемка).                                                                                                    | спуск затвора.                                 |                                                                | цветом, происходит зарядка вспышки, и съемка                                    |
| Объект не в фокусе         На объект сложно<br>произвести фокусировки.         При находится слишком<br>далите пенужные изображения.           Объект не в зоне<br>фокусировки.         Объект и сложно<br>произвести фокусировки.         При находится слишком<br>далите ненужные изображения.           Объект не в оне<br>фокусировки.         Объект паходится слишком<br>произвести фокусировки.         При нахождения объекта съемок слишком далеко от<br>фотокамеры изображения получаются темными.           Объект не в фокусе         На объекте сложно<br>произвести фокусировки.         Истановите режим<br>фокусировки.         При нахождения объекта и фона.           Объект не в фокусе         На объекте сложно<br>произвести фокусировку.         Пасто съемки находится<br>слишком         При нахождения объекта и фона.           Объект не в фокусе         На объекте сложно<br>произвести фокусировку.         При нахождения объекта и фона.           Объект не в фокусе         На объекте сложно<br>произвести фокусировку.         При нахождения объекта и фона.           Объект не в оне<br>фокусировки.         Сстановите режим те копку спуска затвора<br>либо используйте режим и аходится влеора,<br>либо используйте режим находится в оны<br>фокусировки.           Объект не в зоне<br>фокусировки.         Если объект и находится вногому спуска затвора.           Объект не в зоне<br>фокусировки.         Быберите режим фокусировки (Макросъемка).           Установлен режим<br>фокусировки Ф<br>(инакоосъемка)         Выберите режим фокусировки Ф (Макросъемка).                                                                                                    |                                                |                                                                | невозможна. По окончанию зарядки значок вспышки                                 |
| Пет во естроениой памяти D         Удалите и енужные изображения,         Запись         Запись Дождитесь окончания записи.         Количество изображений,         видеоклипов и голосовых         записей на карте памяти SD         достило 5000.         Фотография         Объект съемки находится         слишком темная.         Объект съемки находится         слишком далеко в темноте.         Фон затемнен.         Установате сружные вображения объекта съемок слишком далеко от         нотосствия и зоборажения получаются темными.         Объект съемки находится         слишком темная.         Объект съемки находится         слишком далеко в темноте.         Фон затемнен.         Установите режим         Фон затемнен.         Установите режим         Фон затемнен.         Установите режим         Фон затемнен.         Установлен и рокусировки.         На объект с сложно         произвести фокусировки.         Фокусировки.         Фокусировки.         Объект не в зоне         фокусировки.         Фокусировки.         Фокусировки.         Фокусировки.         Фокусировки.         Фокусировки Ф         Мастосъемко)         Ваберите режим Фокусировки Ф         (Макросъемка)         Какросъемка)                                                                                                    |                                                | Hot mages us kapte hamstu SD                                   | загорается красным цветом.<br>Вставите карту намяти SD со своболицим местом или |
| Запись         Дождитесь окончания записи.           Количество изображений,<br>видеоклипов и голосовых<br>записей на карте памяти SD<br>достигло 5000.         Смените карту памяти SD или удалите ненужные<br>файлы.           Фотография<br>слишком темная.         Объект съкмки находится<br>слишком далеко в темноте.         При нахождении объекта съемок слишком далеко от<br>фотокамеры изображения получаются темными.<br>Осуществляйте съемку в пределах действия<br>вспышки.           Фон затемнен.         Установите режим у пля обеспечения хорошего<br>изображения объекта и фона.           Объект не в фокусе.         На объекте с пожно<br>произвести фокусировку.         Установите режим у пля обеспечения хорошего<br>изображения объекта и фона.           Объект не в фокусе.         На объекте с пожно<br>произвести фокусировку.         Установите режим и таком же расстоянии (нажмите кнопку спуска затвора,<br>либо используйте режим И (ручной фокусировки).           Объект не в зоне<br>фокусировки.         Если объект с находится вна зоны<br>фокусировки, наведите фотокамера на объект и<br>настройте фокусировки (макросъемка).           Объект находится слишком<br>(лизко.         Выберите режим фокусировки (Макросъемка).         (Макросъемка).                                                                                                    |                                                | или во встроенной памяти                                       | улалите ненужные изображения                                                    |
| Количество изображений,<br>видеоклипов и голосовых<br>записей на карте памяти SD<br>достипло 5000.         Смените карту памяти SD или удалите ненужные<br>файлы.           Фотография<br>слишком темная.         Объект съемки находится<br>слишком далеко в темноте.         При нахождении объекта съемок слишком далеко от<br>фотокамеры изображения получаются темными.<br>Осуществляйте съемку в пределах действия<br>вспышки.           Фон затемнен.         Установите режим то бъекте и находящемся на<br>таком же расстоянии (нажите кнопку спуска затвора,<br>либо используйте режим и до объект и находящемся на<br>таком же расстоянии (нажите кнопку спуска затвора,<br>либо используйте режим МF (ручной фокусировки).           Объект не в зоне<br>фокусировки.         Если объект и до упора нажите кнопку спуска затвора,<br>либо используйте режим и до прои кахите кнопку спуска затвора,<br>либо используйте режим и мералет фотокамерь и абъект и<br>настройте фокусировки.           Объект не в зоне<br>фокусировки.         Если объект и находится вне зоны<br>фокусировки, валеднате фотокамерь на дорогом и до<br>упора наилолениу), затем скомпонуйте карр и до<br>упора нажите кнопку спуска затвора.           Объект находится слишком<br>близко.         Выберите режим фокусировки Ф (Макросъемка).           Установлен режим<br>фокусировки Ф         В режиме фокусировки Ф (Макросъемка).                                                                                                    |                                                | Запись                                                         | Дожлитесь окончания записи.                                                     |
| видеоклипов и голосовых<br>записей на карте памяти SD<br>достигло 5000.         файлы.         файлы.           Фотография<br>слишком темная.         Объект съемки находится<br>слишком далеко в темноте.         При нахождении объекта съемок слишком далеко от<br>фотокамеры изображения получаются темными.<br>Осуществяйте съемку в пределах действия<br>вспышки.           Фон затемнен.         Установите режим то бъекте, находящемся на<br>таком же расстоянии (пажинте кнопку спуска затвора,<br>либо используйте режим наедите боъекте и настри объекте и<br>фокусировки.         При нахождении объекте, находящемся на<br>таком же расстоянии (пажинте кнопку спуска затвора,<br>либо вспользуйте режим МГ (ручной фокусировки).           Объект не в зоне<br>фокусировки.         Собъект и в зоне<br>фокусировки, наведите фокусировку (нажинте кнопку спуска<br>затвора наполовину), затем скомпонуйте када и до<br>упора нажмите кнопку спуска затвора.           Объект находится слишком<br>близко.         Выберите режим Фокусировки Ф (Макросъемка).           Установлен режим<br>фокусировки Ф<br>(Макросъемка)         В режиме фокусировки Ф (Макросъемка) объячные<br>фотографии будут получаться не в фокусе.                                                                                                    |                                                | Количество изображений                                         | Смените карту памяти SD или улалите ненужные                                    |
| записей на карте памяти SD<br>достигло 5000.         -           Фотография<br>слишком темная.         Объект съемки находится<br>слишком далеко в темноте.         При нахождении объекта съемко слишком далеко от<br>фотокамеры изображения получаются темными.<br>Осуществляйте съемку в пределах действия<br>вспышки.           Фон затемнен.         Установите режим то для обеспечения хорошего<br>изображения объекта и фона.           Объект не в фокусе.         На объекте сложно<br>произвести фокусировку.         Установите режим то для обеспечения хорошего<br>изображения объекта и фона.           Объект не в фокусе.         На объекте сложно<br>произвести фокусировку.         На объекте и другом объекте, находящемся на<br>таком же расстоянни (нажмите кнопку спуска затвора,<br>либо используйте режим И (ручной фокусировки).           Объект не в зоне<br>фокусировки.         Объект и на водите фокусировки, наведите фотокамеру на объект и<br>настройте фокус ин до упора нажмите кнопку спуска<br>затвора наполовину), затем скомпонуйте кари и до<br>упора наколовки съзатвора.           Объект находится слишком<br>близко.         Выберите режим Фокусировки Ф (Макросъемка).           Установлен режим<br>фокусировки фокусировки Ф (Макросъемка)         Врежиме фокусировки Ф (Макросъемка) объячные<br>фотографии будут получаться не в фокусе.                                                                                                    |                                                | видеоклипов и голосовых                                        | файлы.                                                                          |
| достилю 5000.         При нахождении объекта съемок слишком далеко от<br>фотокамеры изображения получаются темными.<br>Осуществляйте съемку в пределах действия<br>вспышки.           Фон затемнен.         Установите режим то бъекта и фона.           Объект не в фокусе.         На объекте сложно<br>произвести фокусировку.         Установите режим то бъекте изображения получаются темными.<br>Осуществляйте съемку в пределах действия<br>вспышки.           Объект не в фокусе.         На объекте сложно<br>произвести фокусировку.         Установите режим то бъекте, находящемся на<br>таком же расстоянии (нажмите кнопку спуска затвора,<br>либо используйте режим И (ручной фокусировки).           Объект не в зоне<br>фокусировки.         Если объект и до упора нажмите кнопку спуска затвора,<br>либо используйте режим МЕ (ручной фокусировки).           Объект находится слишком<br>близко.         Объект и в зоне<br>фокусировки.         Выберите режим фокусировки Ф (Макросъемка).           Установлен режим<br>фокусировки Ф<br>(макросъемка)         В режиме фокусировки Ф (Макросъемка).                                                                                                    |                                                | записей на карте памяти SD                                     | *                                                                               |
| Фотография<br>слишком темная.         Объект съемки находится<br>слишком далеко в темноте.         При нахождении объекта съемок слишком далеко от<br>фотокамеры изображения получаются темными.<br>Осуществляйте съемку в пределах действия<br>вспышки.           Фон затемнен.         Установите режим 🍙 для обеспечения хорошего<br>изображения объекта и фона.           Объект не в фокусе.         На объекте сложно<br>произвести фокусировку.         На собъекте сложно<br>произвести фокусировку.           Объект не в фокусе.         Объект не в зоне<br>фокусировки.         Настройте фокус на другом объекте, находящемся на<br>таком же расстоянии (нажините кнопку спуска затвора,<br>либо используйте режим И (ручной фокусировки).           Объект не в зоне<br>фокусировки.         Если объект с фокусировки, наведите объект и<br>настройте фокусировки, наведите копку спуска затвора,<br>либо вспользуйте режим мите кнопку спуска затвора,<br>либо вспользуйте режим метокамеру на объект и<br>настройте фокусировки, наведите буска слики слику<br>опра нажмите кнопку спуска затвора.           Объект находится слишком<br>близко.         Выберите режим фокусировки Ф (Макросъемка).           Установлен режим<br>фокусировки ма)         В режиме фокусировки Ф (Макросъемка) объечные<br>фотографии будут получаться не в фокусе.                                                                                                    |                                                | достигло 5000.                                                 |                                                                                 |
| слишком темная.<br>слишком темная.<br>слишком далеко в темноте.<br>фотокамеры изображения получаются темными.<br>Осуществляйте съемку в пределах действия<br>вспышки.<br>Фон затемнен.<br>Установите режим то бъекта и фона.<br>Объект не в фокусе.<br>На объекте сложно<br>произвести фокусировку.<br>На объекте сложно<br>произвести фокусировку.<br>На объект с на другом объекте, находящемся на<br>таком же расстоянии (нажинте кнопку спуска затвора,<br>либо используйте режим (ручной фокусировки).<br>Объект не в зоне<br>фокусировки.<br>Объект находится слишком<br>Объект находится слишком<br>объект находится слишком<br>Объект находится слишком<br>Объект находится слишком<br>Объект находится слишком<br>Объект находится слишком<br>Объект находится слишком<br>Объект находится слишком<br>Выберите режим фокусировки Ф (Макросъемка).<br>Какросъемка)                                                                                                    | Фотография                                     | Объект съемки находится                                        | При нахождении объекта съемок слишком далеко от                                 |
| Объект не в фокусе         На объекте сложно<br>произвести фокусировку.         На объекте сложно<br>произвести фокусировку.         Настройте фокус на другом объекте, находящемся на<br>таком же расстоянии (пажмите кнопку спуска затвора,<br>либо используйте режим ИГ (ручной фокусировки).           Объект не в зоне<br>фокусировки.         Объект и в зоне<br>фокусировки.         Если объект съемки находится вне зоны<br>фокусировки.         Объект и<br>настройте фокусировки.         Объект и<br>настройте фокусировки.           Объект не в зоне<br>фокусировки.         Объект и<br>настройте фокусировки.         Выберите режим фокусировки II (Макросъемка).           Объект находится слишком<br>(лизко.         Выберите режим фокусировки II (Макросъемка).         Макросъемка)                                                                                                    | слишком темная.                                | слишком далеко в темноте.                                      | фотокамеры изображения получаются темными.                                      |
| Фон затемнен.         Установите режим         Для обеспечения хорошего<br>изображения объекта и фона.           Объект не в фокусе.         На объекте сложно<br>произвести фокусировку.         Настройте фокус на другом объекте, находящемся на<br>таком же расстоянии (нажинте кнопку спуска затвора,<br>либо используйте режим МГ (ручной фокусировки).           Объект не в зоне<br>фокусировки.         Если объект с неми наведите объект и в желаемый<br>объект и до упора нажинте кнопку спуска затвора,<br>либо используйте режим МГ (ручной фокусировки).           Объект не в зоне<br>фокусировки.         Если объект с неми находится вне зоны<br>фокусировки, наведите фокусировку (нажмите кнопку спуска<br>затвора наполовну), затем скомпонуйте кадр и до<br>упора нажмите кнопку спуска затвора.           Объект находится слишком<br>близко.         Выберите режим фокусировки Ф (Макросъемка).           Установлен режим<br>(Макросъемка)         В режиме фокусировки Ф (Макросъемка) обычные<br>фотографии будут получаться не в фокусе.                                                                                                    |                                                |                                                                | Осуществляите съемку в пределах деиствия                                        |
| Объект не в фокусе.         На объекте сложно<br>произвести фокусировку.         Настройте фокус на другом объекте, находящемся на<br>таком же расстоянии (нажинте кнопку спуска затвора,<br>илобо используйте режим МЕ (ручной фокусировки).           Объект не в зоне<br>фокусировки.         Собъект и на заслите кнопку спуска затвора,<br>либо используйте режим МЕ (ручной фокусировки).           Объект не в зоне<br>фокусировки.         Если объект съкмки находится вне зоны<br>фокусировки, наведите фокусировку (нажмите кнопку спуска<br>затвора наполовну), затем скомпонуйте кади и до<br>упора нажмите кнопку спуска затвора.           Объект находится слишком<br>близко.         Выберите режим Фокусировки Ф (Макросъемка).           Установлен режим<br>(Макросъемка)         В рекиме фокусировки Ф (макросъемка) обычные<br>фогографии будут получаться не в фокусе.                                                                                                    |                                                | Фон затемнен.                                                  | или обеспечения хорошего                                                        |
| Объект не в фокусе.         На объекте сложно<br>произвести фокусировку.         Настройте фокус на другом объекте, находящемся на<br>таком же расстоянии (нажмите кнопку спуска затвора,<br>либо используйте режим МЕ (ручной фокусировки),<br>либо используйте режим МЕ (ручной фокусировки).           Объект не в зоне<br>фокусировки.         Если объект с находится вне зоны<br>фокусировки, наведите фотокамеру на объект и<br>настройте фокусировки, наведите фотокамеру на объект и<br>настройте фокусировки (макросъемка).           Объект находится слишком<br>близко.         Выберите режим фокусировки 🖾 (Макросъемка).           Установлен режим<br>фокусоровки         В режиме фокусировки 🗳 (Макросъемка).                                                                                                    |                                                |                                                                | изображения объекта и фона                                                      |
| Объект не в фокуси         Па объект с ножусировку.         Пастроите фокуси па другововся с, насидищемся на таколовину), затем наведите объектив на желаемый объект и до упора нажмите кнопку спуска затвора, либо используйте режим МР (ручной фокусировки).           Объект не в зоне фокусировки.         Если объект съемки находится вне зоны фокусировки.         Басторова, паердите фотокамеру на объект и настройте фокусировки, настройте фокусировки, настройте фокусировки, ваердите фотокамеру на объект и настройте фокусировки и до упора наполовину), затем скомпонуйте квадр и до упора наполовину).           Объект находится слишком близко.         Выберите режим фокусировки 🖾 (Макросъемка).           Установлен режим фокусировки 🖉 (Макросъемка).         В режиме фокусировки 🖾 (Макросъемка).                                                                                                    | Обтект не в фокусе                             | Ha of erte ciorio                                              | Изображения объекта и фона.                                                     |
| наполовину), затем наведите объекти в на желаемый<br>объект и до упора нажилте кнопку спуска затвора,<br>либо используйте режим МF (ручной фокусировки).<br>Объект не в зоне<br>фокусировки.<br>Фокусировки, наведите фотокамеру на объект и<br>настроровку (нажилте кнопку спуска<br>затвора наполовину), затем скомпонуйте кадр и до<br>упора нажилте кнопку спуска затвора.<br>Объект находится слишком<br>близко.<br>Установлен режим<br>фокусировки ⊅ (Макросъемка) обычные<br>фотографии будут получаться не в фокусе.                                                                                                    | Объект не в фокусе.                            | произвести фокусировку                                         | таком же расстоянии (нажмите кнопку спуска затвора                              |
| Объект и до упора нажите кнопку спуска затвора,<br>либо используйте режим MF (ручной фокусировки).           Объект не в зоне<br>фокусировки.         Если объект с находится вне зоны<br>фокусировки, наведите фотокамеру на объект и<br>настройте фокусировку (нажмите кнопку спуска<br>затвора наполовину), затем скомпонуйте кад и до<br>упора нажмите кнопку спуска затвора.           Объект находится слишком<br>близко.         Выберите режим фокусировки 🖾 (Макросъемка).           Установлен режим<br>фокусоровки 💭<br>(Макросъемка)         В режиме фокусировки 🗳 (Макросъемка) обычные<br>фотографии будут получаться не в фокусе.                                                                                                    |                                                | nponsibeerin qoxyenpoixy.                                      | наполовину), затем наведите объектив на желаемый                                |
| либо используйте режим МР (ручной фокусировки).           Объект не в зоне<br>фокусировки.         Если объект съемки находится вне зоны<br>фокусировки, наведите фотокамеру на объект и<br>настройте фокусировку наведите фотокамеру на объект и<br>настройте фокусировку пасолениу), затем скомпонуйте кадр и до<br>упора наколовниу), затем скомпонуйте кадр и до<br>упора нажмите кнопку спуска затвора.           Объект находится слишком<br>близко.         Выберите режим фокусировки ☎ (Макросъемка).           Установлен режим<br>фокусировки ☎         В режиме фокусировки ☎ (Макросъемка) обычные<br>фотографии будут получаться не в фокусе.                                                                                                    |                                                |                                                                | объект и до упора нажмите кнопку спуска затвора,                                |
| Объект не в зоне<br>фокусировки.         Если объект съемки находится вне зоны<br>фокусировки, наведите фотокамеру на объект и<br>настройте фокусировку (нажмите кнопку спуска<br>затвора наполовину), затем скомпонуйте кадр и до<br>упора нажмите кнопку спуска затвора.           Объект находится слишком<br>близко.         Выберите режим фокусировки 🖾 (Макросъемка).           Установлен режим<br>фокусировки 💭         В режиме фокусировки 🖾 (Макросъемка) обычные<br>фотографии будут получаться не в фокусе.                                                                                                    |                                                |                                                                | либо используйте режим MF (ручной фокусировки).                                 |
| фокусировки.         фокусировки, наведите фокусировки, наведите фокусировки, наведите фокусировки (нажите кнопку спуска затвора наполовну), затем скомпонуйте кадр и до упора нажите кнопку спуска затвора.           Объект находится слишком близко.         Выберите режим фокусировки 🖾 (Макросъемка).           Установлен режим фокусировки 🕰         В режиме фокусировки 🖾 (Макросъемка) обычные фотографии будут получаться не в фокусе.                                                                                                    |                                                | Объект не в зоне                                               | Если объект съемки находится вне зоны                                           |
| Объект находится слишком<br>близко.         Выберите режим фокусировки (Макросъемка).           Установлен режим<br>фокусировки (Дакросъемка)         В режиме фокусировки (Дакросъемка).                                                                                                    |                                                | фокусировки.                                                   | фокусировки, наведите фотокамеру на объект и                                    |
| объект находится слишком<br>близко.<br>Установлен режим<br>фокусировки ↔<br>(Макросъемка)<br>Выберите режим фокусировки ↔ (Макросъемка).<br>В режиме фокусировки ↔ (Макросъемка) обычные<br>фокусировки ↔                                                                                                    |                                                |                                                                | настроите фокусировку (нажмите кнопку спуска                                    |
| Объект находится слишком<br>близко. Выберите режим фокусировки 🖾 (Макросъемка).<br>Установлен режим<br>фокусировки 💭 В режиме фокусировки 🖾 (Макросъемка) обычные<br>фокусировки Ф<br>(Макросъемка)                                                                                                    |                                                |                                                                | упора нажмите кнопку спуска затвора.                                            |
| близко.         Выберите режим фокусировки Ф (Макросъемка).           Установлен режим<br>фокусировки Ф         В режиме фокусировки Ф (Макросъемка) обычные<br>фотографии будут получаться не в фокусе.                                                                                                    |                                                | Объект нахолится слишком                                       | m                                                                               |
| Установлен режим<br>фокусировки 🕹 В режиме фокусировки 🚭 (Макросъемка) обычные<br>(Макросъемка)                                                                                                    |                                                | близко.                                                        | Выберите режим фокусировки 🎦 (Макросъемка).                                     |
| В режиме фокусировки № (Макросъемка) обычные<br>фокусировки №<br>(Макросъемка)                                                                                                    |                                                | Установлен режим                                               | n i fhar                                                                        |
| фотографии оудут получаться не в фокусе.                                                                                                    |                                                |                                                                | В режиме фокусировки 🗠 (Макросъемка) обычные                                    |
|                                                                                                    |                                                | (Макросъемка)                                                  | фотографии оудут получаться не в фокусе.                                        |

# 👩 Технические характеристики

| Фотодатчик                  | ПЗС-матрица емкостью 6,36 миллионов эффективных пикселей                                                                                                    |
|-----------------------------|----------------------------------------------------------------------------------------------------|
| ЖК дисплей                  | 2,5-дюймовый ЖК дисплей с низким коэффициентом<br>отражения и разрешением 232 тысячи пикселей                                                                         |
| Объектив                    | Фокусное расстояние: F = 6,2 – 18,6 мм<br>(эквивалент 37,5 – 112,5 мм; в эквиваленте 35 мм)<br>Диафрагма: F2,7/F5,2                                                   |
| Фокусировка                 | Макросъемка: 15 – 50 см<br>Обычный: 40 см – бесконечность                                                                                                    |
| Выдержка                    | 4 c – 1/2000 c                                                                                                    |
| Фотовспышка                 | Режимы Авто, Вспышка отключена, Вспышка включена, Авто +<br>устранение эффекта красных глаз / Софт-флэш (мягкая вспышка)<br>Расстояние действия вспышки: 0,15 – 2,7 м |
| Автоспуск                   | 10 c / 2 c                                                                                                    |
| Экспозиция                  | от -2 до +2 EV (с шагом 0,3 EV)                                                                                                    |
| Чувствительн<br>ость по ISO | Авто/64/100/200/400/800* *: в режиме «Свеча»                                                                                                    |
| Баланс<br>белого            | Авто/солнечно/тень/вольфрамовое<br>освещение/люминесцентное освещение/ручной                                                                                          |
| Формат                      | Фотоснимки: JPEG (EXIF 2.2), DCF, DPOF, PictBridge                                                                                                    |
| файлов                      | Видеоизображение: AVI (MPEG4:Xvid)                                                                                                    |
| Носитель<br>данных          | Встроенная память объемом 23 Мб; совместимость с<br>картами памяти SD                                                                                                 |
| Интерфейс                   | Цифровой выход: USB2.0 (высокоскоростной)<br>Аудио-видеовыход (NTSC/PAL)                                                                                              |
| Источник<br>питания         | Аккумуляторная литий-ионная батарея DLI-102 (710 мАч)                                                                                                    |
| Размеры (Ш х<br>В х Т)      | 85,5 х 53,5 х 19 мм                                                                                                    |
| Bec                         | 100 г (без батареи)                                                                                                    |

| Системные требования (для Windows)                                         |                                                                                       |  |
|----------------------------------------------------------------------------|---------------------------------------------------------------------------------------|--|
| <ul> <li>* Процессор Pentium 166 МГц или</li></ul>                         | <ul> <li>* Windows XP/ME/2000</li> <li>* 128 Мб свободного места на жестком</li></ul> |  |
| выше <li>* 64 Мб оперативной памяти</li> <li>*Дисковод компакт-дисков</li> | диске <li>* Свободный порт USB</li>                                                   |  |

# 🍠 Информация о ремонте

# Техническая поддержка

При возникновении каких-либо проблем или вопросов относительно камеры DC X600 можно получить помощь на сайте:

http://support.BenQ.com

Для получения бесплатных обновлений драйвера, информации о продуктах и новостей посетите наш веб-сайт по адресу:

http://www.BenQ.com